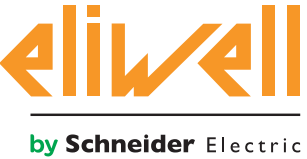

# FREE Studio LON Communication Protocol

## **LonWorks Application Notes**

09/2016

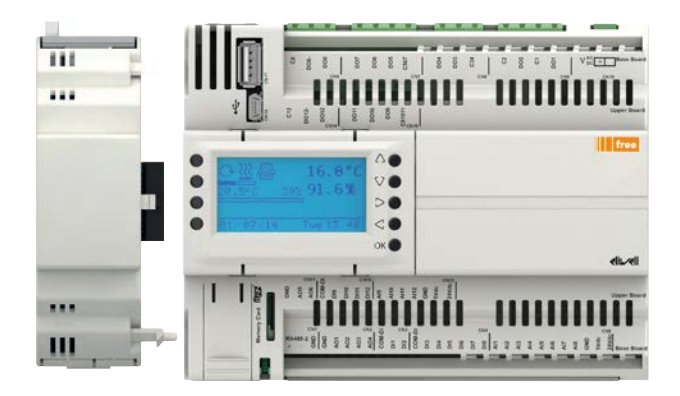

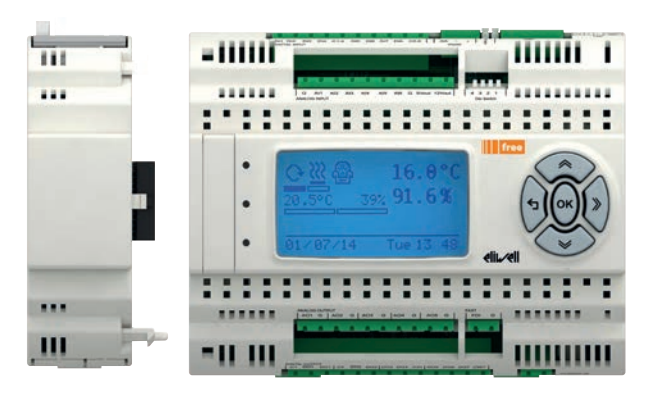

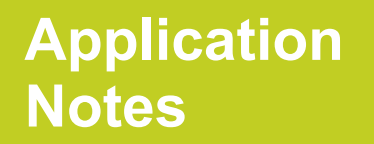

The information provided in this documentation contains general descriptions and/or technical characteristics of the performance of the products contained herein. This documentation is not intended as a substitute for and is not to be used for determining suitability or reliability of these products for specific user applications. It is the duty of any such user or integrator to perform the appropriate and complete risk analysis, evaluation and testing of the products with respect to the relevant specific application or use thereof. Neither Eliwell nor any of its affiliates or subsidiaries shall be responsible or liable for misuse of the information contained herein.

If you have any suggestions for improvements or amendments or have found errors in this publication, please notify us.

No part of this document may be reproduced in any form or by any means, electronic or mechanical, including photocopying, without express written permission of Eliwell.

All pertinent state, regional, and local safety regulations must be observed when installing and using this product. For reasons of safety and to help ensure compliance with documented system data, only the manufacturer should perform repairs to components.

When devices are used for applications with technical safety requirements, the relevant instructions must be followed.

Failure to use Eliwell software or approved software with our hardware products may result in injury, harm, or improper operating results.

Failure to observe this information can result in injury or equipment damage.

© 2015 Eliwell Controls s.r.l. All rights reserved.

### TABLE OF CONTENTS

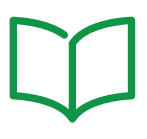

| CHAPTER | 1. Introduction                                   | 9  |
|---------|---------------------------------------------------|----|
|         | 1.1. Definitions                                  | 9  |
|         | 1.2. Requirements                                 | 9  |
|         | 1.3. LONWorks Introduction                        | 10 |
|         | Bus termination and bus type                      |    |
|         | Bus Topology Segment                              |    |
|         | Doubly Terminated Bus Topology Segment            |    |
|         | Free Topology Segment                             |    |
|         | 1.4. LONWorks Communication Module                | 12 |
|         | Communication Module EVS LONWorks Overview        |    |
|         | Node not answering                                |    |
| CHAPTER | 2. LON Profiles                                   | 14 |
|         | 2.1. First Start-up                               |    |
|         | 2.2. LON profiles                                 |    |
|         | 2.2.1. LonWorks® Profiles Overview                | 15 |
|         | 2.2.2. Profiles Management                        |    |
|         | Add a LON profile to an application               |    |
|         | Chiller profile example                           |    |
|         | Edit Mode command                                 | 17 |
|         | Creating a custom profile                         |    |
|         | 2.2.3. Roof top unit custom profile example       |    |
|         | List of custom profile variable types             |    |
|         | 2.3. FREE Studio Device                           | 21 |
|         | List of variable types                            |    |
|         | 2.4. Generate the LonMark® XIF file               |    |
|         | Download XIF file from the Controller to USH-Host |    |

| CHAPTER | 3. LON_IEC Library                                                     | 26 |
|---------|------------------------------------------------------------------------|----|
|         | List of target blocks library functions                                |    |
|         | Control Group                                                          |    |
|         | Init Group                                                             |    |
|         | Update Group                                                           |    |
|         | List of USB target variables                                           | 33 |
| CHAPTER | 4. Appendix - Testing                                                  | 34 |
|         | 4.1. Website                                                           | 34 |
|         | 4.1.1. LON Profiles and Standard Program Identifier (SPID) Master List | 34 |
|         | 4.1.2. NodeUtil                                                        | 35 |
|         | 4.2. LonWorks® Interface and Communication Module                      | 37 |
|         | 4.3. Testing the Lon Communication Module with NodeUtil                | 38 |
|         | 4.3.1. NodeUtil commands                                               |    |
|         | Useful NodeUtil commands                                               | 41 |
|         | 4.4. Commissioning                                                     | 43 |

### SAFETY INFORMATION

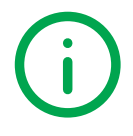

#### **Important Information**

Read these instructions carefully, and look at the equipment to become familiar with the device before trying to install, operate, service, or maintain it. The following special messages may appear throughout this documentation or on the equipment to inform of potential hazards or to call attention to information that clarifies or simplifies a procedure.

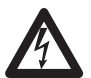

The addition of this symbol to a Danger safety label indicates that an electrical hazard exists, which will result in personal injury if the instructions are not followed.

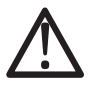

This is the safety alert symbol. It is used to alert you to potential personal injury hazards. Obey all safety messages that follow this symbol to avoid possible injury or death.

### 

DANGER indicates a hazardous situation which, if not avoided, will result in death or serious injury.

### A WARNING

WARNING indicates a hazardous situation which, if not avoided, could result in death or serious injury.

### 

CAUTION indicates a hazardous situation which, if not avoided, could result in minor or moderate injury.

### NOTICE

NOTICE is used to address practices not related to physical injury.

#### PLEASE NOTE

Electrical equipment should be installed, operated, serviced, and maintained only by qualified personnel. No responsibility is assumed by Eliwell for any consequences arising out of the use of this material. A qualified person is one who has skills and knowledge related to the construction and operation of electrical equipment and its installation, and has received safety training to recognize and avoid the hazards involved.

#### **BEFORE YOU BEGIN**

Do not use this product on machinery lacking effective point-of-operation guarding. Lack of effective point-of-operation guarding on a machine can result in serious injury to the operator of that machine.

### A WARNING

#### UNGUARDED EQUIPMENT

- Do not use this software and related automation equipment on equipment which does not have point-of-operation protection.
- Do not reach into machinery during operation.

Failure to follow these instructions can result in death, serious injury, or equipment damage.

This automation equipment and related software is used to control a variety of industrial processes. The type or model of automation equipment suitable for each application will vary depending on factors such as the control function required, degree of protection required, production methods, unusual conditions, government regulations, etc. In some applications, more than one processor may be required, as when backup redundancy is needed.

Only you, the user, machine builder or system integrator can be aware of all the conditions and factors present during setup, operation, and maintenance of the machine and, therefore, can determine the automation equipment and the related safeties and interlocks which can be properly used. When selecting automation and control equipment and related software for a particular application, you should refer to the applicable local and national standards and regulations. The National Safety Council's Accident Prevention Manual (nationally recognized in the United States of America) also provides much useful information.

In some applications, such as packaging machinery, additional operator protection such as point-of-operation guarding must be provided. This is necessary if the operator's hands and other parts of the body are free to enter the pinch points or other hazardous areas and serious injury can occur. Software products alone cannot protect an operator from injury. For this reason the software cannot be substituted for or take the place of point-of-operation protection.

Ensure that appropriate safeties and mechanical/electrical interlocks related to point-of-operation protection have been installed and are operational before placing the equipment into service. All interlocks and safeties related to point-of-operation protection must be coordinated with the related automation equipment and software programming.

**NOTE**: Coordination of safeties and mechanical/electrical interlocks for point-of-operation protection is outside the scope of the Function Block Library, System User Guide, or other implementation referenced in this documentation.

#### START-UP AND TEST

Before using electrical control and automation equipment for regular operation after installation, the system should be given a start-up test by qualified personnel to verify correct operation of the equipment. It is important that arrangements for such a check be made and that enough time is allowed to perform complete and satisfactory testing.

### 

#### EQUIPMENT OPERATION HAZARD

- Verify that all installation and set up procedures have been completed.
- Before operational tests are performed, remove all blocks or other temporary holding means used for shipment from all component devices.
- Remove tools, meters, and debris from equipment.

Failure to follow these instructions can result in injury or equipment damage.

Follow all start-up tests recommended in the equipment documentation. Store all equipment documentation for future references.

#### Software testing must be done in both simulated and real environments.

Verify that the completed system is free from all short circuits and temporary grounds that are not installed according to local regulations (according to the National Electrical Code in the U.S.A, for instance). If high-potential voltage testing is necessary, follow recommendations in equipment documentation to prevent accidental equipment damage.

Before energizing equipment:

- Remove tools, meters, and debris from equipment.
- Close the equipment enclosure door.
- Remove all temporary grounds from incoming power lines.
- Perform all start-up tests recommended by the manufacturer.

#### **OPERATION AND ADJUSTMENTS**

The following precautions are from the NEMA Standards Publication ICS 7.1-1995 (English version prevails):

- Regardless of the care exercised in the design and manufacture of equipment or in the selection and ratings of components, there are hazards that can be encountered if such equipment is improperly operated.
- It is sometimes possible to misadjust the equipment and thus produce unsatisfactory or unsafe operation. Always use the manufacturer's instructions as a guide for functional adjustments. Personnel who have access to these adjustments should be familiar with the equipment manufacturer's instructions and the machinery used with the electrical equipment.
- Only those operational adjustments actually required by the operator should be accessible to the operator. Access to other controls should be restricted to prevent unauthorized changes in operating characteristics.

### **Product Related Information**

### A WARNING

### LOSS OF CONTROL

- The designer of any control scheme must consider the potential failure modes of control paths and, for certain critical control functions, provide a means to achieve a safe state during and after a path failure. Examples of critical control functions are emergency stop and overtravel stop, power outage and restart.
- Separate or redundant control paths must be provided for critical control functions.
- System control paths may include communication links. Consideration must be given to the implications of unanticipated transmission delays or failures of the link.
- Observe all accident prevention regulations and local safety guidelines.<sup>(1)</sup>
- Each implementation of this equipment must be individually and thoroughly tested for proper operation before being placed into service.

#### Failure to follow these instructions can result in death, serious injury, or equipment damage.

(1) For additional information, refer to NEMA ICS 1.1 (latest edition), "Safety Guidelines for the Application, Installation, and Maintenance of Solid State Control" and to NEMA ICS 7.1 (latest edition), "Safety Standards for Construction and Guide for Selection, Installation and Operation of Adjustable-Speed Drive Systems" or their equivalent governing your particular location.

### **WARNING**

### UNINTENDED EQUIPMENT OPERATION

- · Only use software approved by Eliwell for use with this equipment.
- Update your application program every time you change the physical hardware configuration.

Failure to follow these instructions can result in death, serious injury, or equipment damage.

### ABOUT THE BOOK

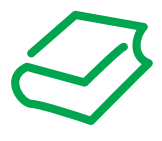

### **Document Scope**

This document is aimed at designers and developers, requires a knowledge of one or more IEC61131-3 standard programming languages and is designed to provide a first-level overview of the installation, functions and use of **FREE Studio**.

### **Validity Note**

This document is valid for FREE Studio (v.3.5 or greater).

The technical characteristics of the devices described in this manual also appear online.

The characteristics that are presented in this manual should be the same as those characteristics that appear online. In line with our policy of constant improvement, we may revise content over time to improve clarity and accuracy. If you see a difference between the manual and online information, use the online information as your reference.

### **Related Documents**

| Title of Documentation                                              | Reference Document Code        |
|---------------------------------------------------------------------|--------------------------------|
| FREE Advance Logic Controllers, Hardware User Manual                | 9MA10252 (EN)<br>9MA00252 (IT) |
| FREE Evolution - FREE Panel Logic Controllers, Hardware User Manual | 9MA10252 (EN)<br>9MA00252 (IT) |
| FREE Studio software, Quick Start                                   | 9MA10255 (EN)<br>9MA00255 (IT) |
| FREE Studio software, Programming Guide                             | 9MA10256 (EN)                  |

You can download these technical publications and other technical information from our website at:

www.eliwell.com

### **CHAPTER 1**

### Introduction

### **1.1. Definitions**

- AVD/AVC: FREE Advance
- EVD/EVC: FREE Evolution
- EVS LONWorks: LON Communication Module
- target: AVD/AVC EVD/EVC controller.

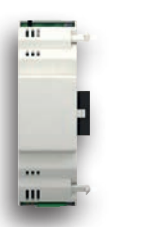

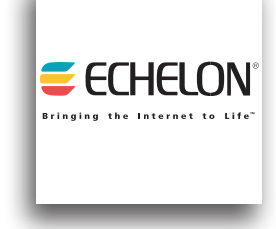

- LON stands for Local Operating Network.
- LonWorks® communications protocol is an accepted standard (IEEE, ANSI, and ISO standard) for building automation and control networks.

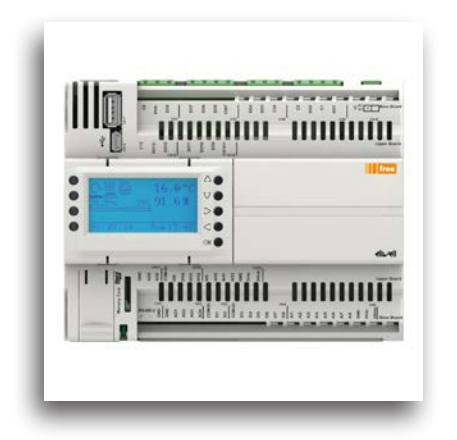

- IEC/PLC: IEC/PLC application present in the target that implements the physical resources defined by the LONWorks Profiles.
- **BIOS:** the part of the **target** firmware where the management of the **LON** protocol is implemented.

### **1.2. Requirements**

The LON functionality is available in **FREE Studio 3.5 (or greater)**.

The development environment:

- → for programming, where the LON objects are available, is <u>Application</u>
- $\rightarrow$  for setting of the BIOS parameters is <u>Device</u>.

The targets that support the LON functionality are:

### FREE EVS LON Communication Module

- FREE Advance updated to version FW 596.1 or later
- FREE Evolution EVD (with display) updated to version FW 423.22 or later
- FREE Evolution EVC (without display) updated to version FW 477.22 or later

NOTE. All references shall be connected to EVS LON Communication Module.

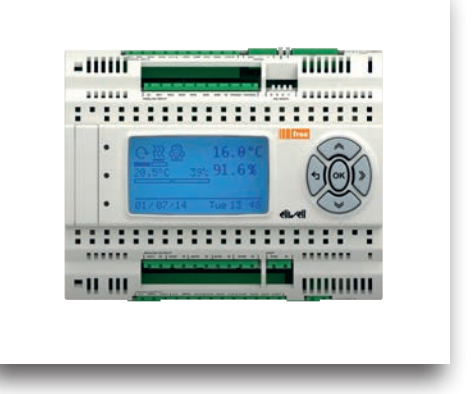

### **1.3. LONWorks Introduction**

### Bus termination and bus type

LONWORKS provides support for multiple communications channels.

A channel is a physical transport medium for data telegrams (packets) and can contain up to 32.385 nodes. A network may consist of one or more channels.

Packets are transferred from one channel to another by using routers.

LONWORKS supports bus, loop and star topologies.

The design of the transceiver determines the number of nodes in one channel as well as the maximum transmission distance between nodes in one channel.

### **Bus Topology Segment**

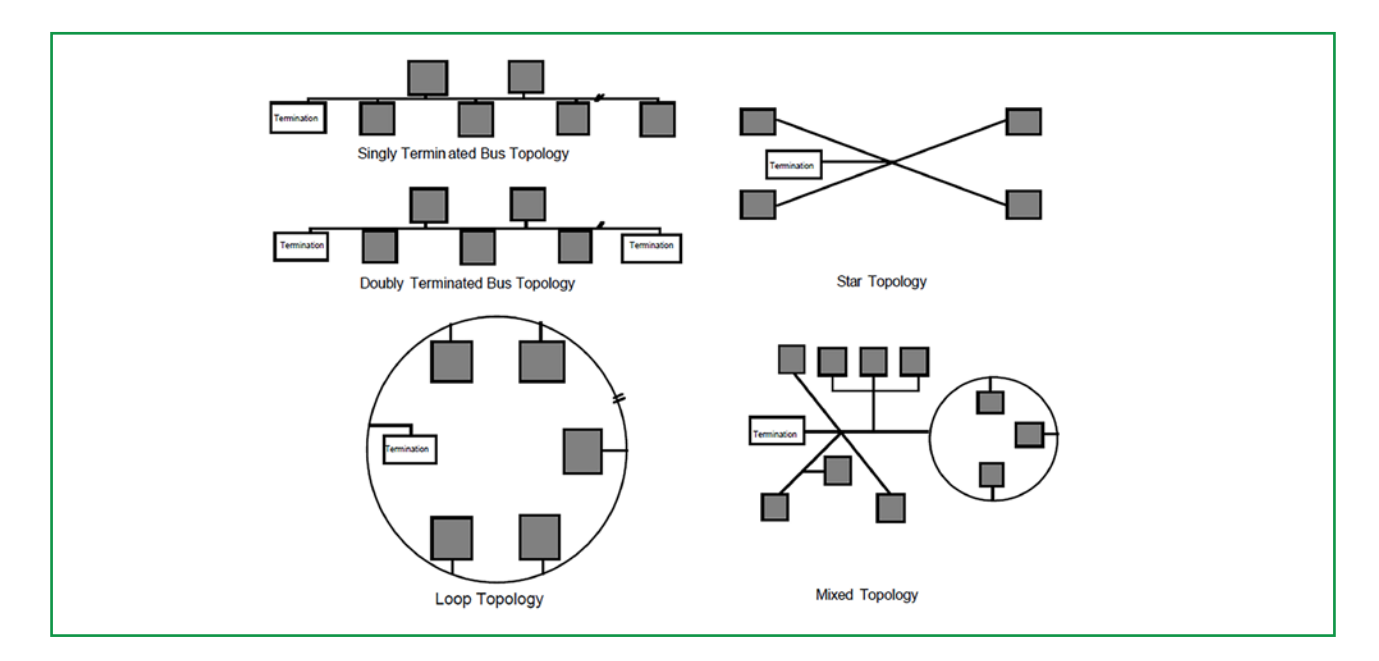

### **Doubly Terminated Bus Topology Segment**

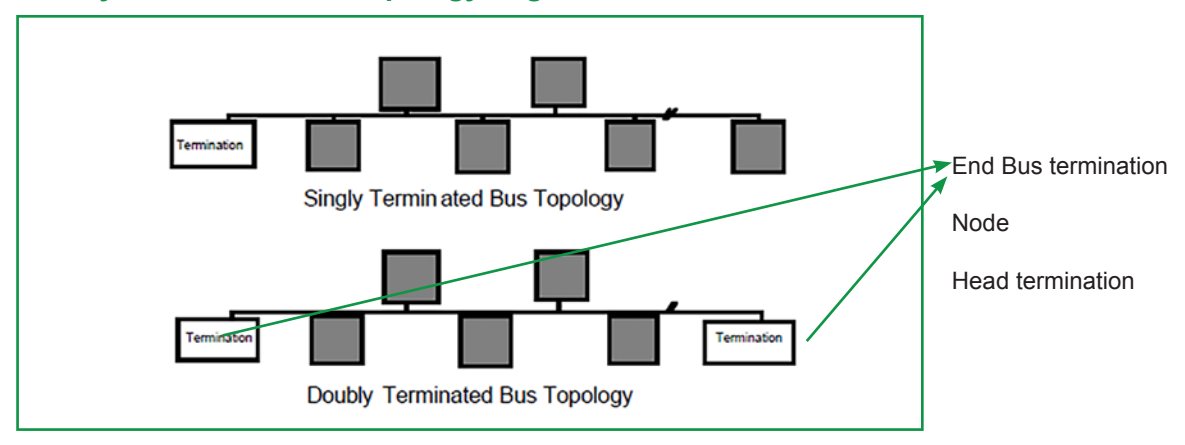

In a doubly terminated bus topology, two terminations are required, one at each end of the bus. Termination features: RC network with R1 =  $105\Omega \pm 1\%$ , 1/8 W

At this time, only one LPI-10 Interface is supported per segment, which provides one of the two end terminations required. The other terminator must be an RC-type.

### **Free Topology Segment**

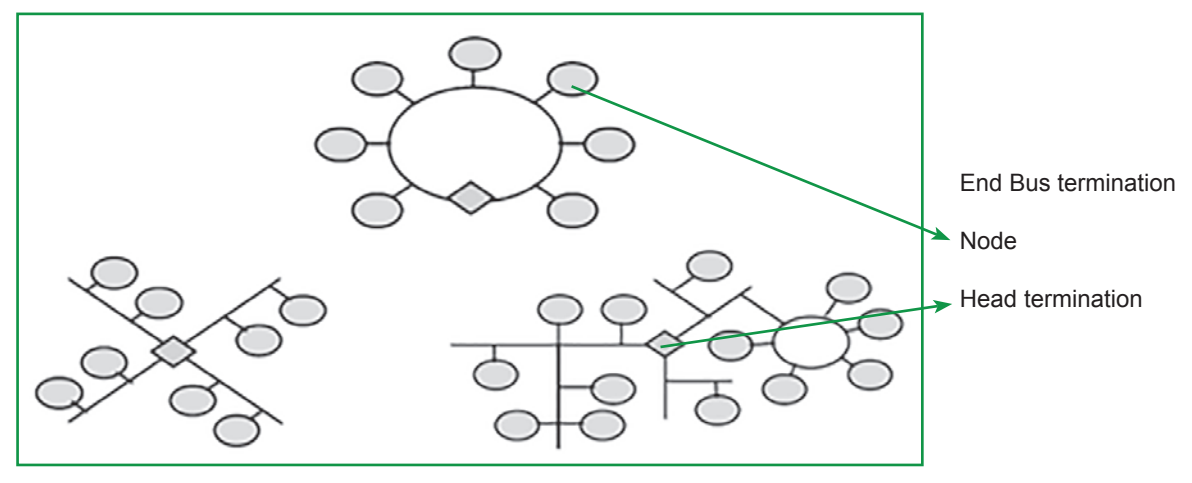

In a free topology segment, only one termination is required and may be placed anywhere on the free topology segment. Termination shall be RC-type network with R1 =  $52.3\Omega \pm 1\%$ , 1/8 W

The transceiver type used should meet the physical performance specifications listed below:

| Transceiver type | Bit rate | Topology | Nodes per channel | Max length | Neuron<br>isolation |
|------------------|----------|----------|-------------------|------------|---------------------|
| FTT10A           | 78 kbps  | Bus      | 64 (63+ Master)   | 2700 m     | transformer         |
| FTT10A           | 78 kbps  | Free     | 64 (63+ Master)   | 500 m      | transformer         |

### 1.4. LONWorks Communication Module

A LON Communication Module (EVS0LON000000) is needed to setup the communication. The Communication Module is powered by the controller.

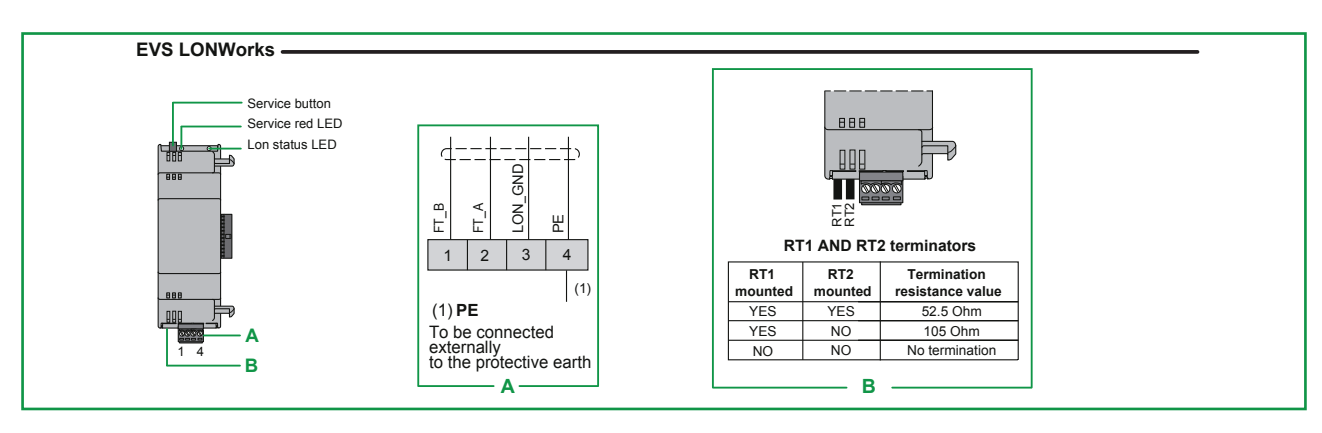

#### EVS0LON000000 Communication Module HW description

For details about EVS LON Communication Modules, refer to the FREE Evolution Hardware User Manual.

### **Communication Module EVS LONWorks Overview**

The transceiver type is the FTT-10 with a non-polarized twisted pair cable and a maximum speed of 78 Kb/s.

| LED                | Description                                                                                                    |
|--------------------|----------------------------------------------------------------------------------------------------|
| Status led (GREEN) | <ul> <li>ON: Communication Module configured and online</li> <li>OFF: Communication Module NOT configured or error present</li> </ul>                                            |
| Service led (RED)  | <ul> <li>ON: critical HW failure or applicationless state</li> <li>Flashing: unconfigured from LonMaker® side<br/>or configured but in offline state</li> <li>OFF: OK</li> </ul> |
| Button             | Description                                                                                                    |
| Service Button     | The service button is used to send a Program ID message                                                                                                    |

#### Red LED driven by Echelon hardware:

| HW LED (red) | Description                                                    |
|--------------|----------------------------------------------------------------|
| ON           | Critical error<br>Application-less (non configured - IEC side) |
| Flashing     | Unconfigured Lon network node not configured                   |
| OFF          | Node configured, can communicate with the application          |

Green LED driven by AVD/AVC - EVD/EVC application:

| HW LED (green) | Description                                                  |
|----------------|--------------------------------------------------------------|
| ON             | Configured online                                            |
| Flashes        | Driven by Echelon hardware: profile NOT active               |
| OFF            | Depends on Red LED status.OFF when Red LED is ON or Flashing |

 $\ensuremath{\textbf{NOTE}}$  : The 2 communication cables are not polarized.

NOTE: Neuron ID is associated to each EVS LONWorks Communication Module

### Node not answering

| HW LED (red)       | Description                                                                                            |
|--------------------|----------------------------------------------------------------------------------------------------|
| Application-less   | Node configured but no application. Node answers only via NodeUtil.                                    |
| Unconfigured       | Application available but variable list not complete.                                                  |
| Init configuration | Hybrid status. Configuration ongoing.                                                                  |
| Configured offline | Query on node can be made but NO events generated.<br>Cannot send messages, can only receive messages. |
| Configured online  | Node configured.                                                                                       |

### CHAPTER 2 LON Profiles

### 2.1. First Start-up

- 1. Click the Launch FREE Studio icon located on the Desktop.
- 2. Click the **FREE Studio Application** icon.

The program appears as in the figure (for example after clicking on New Project):

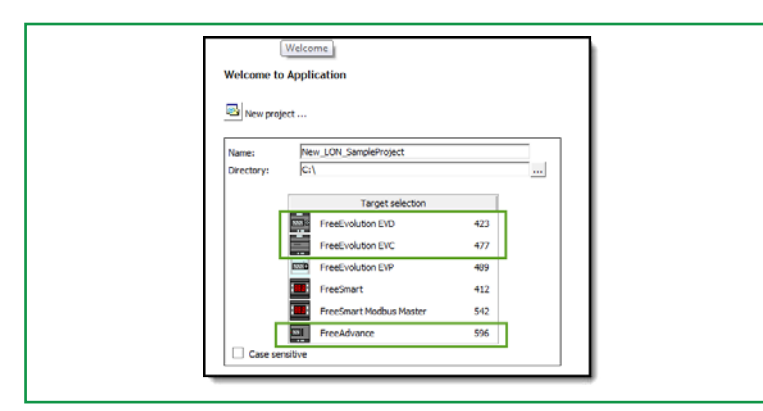

You can now:

- Create a new project 'New Project ...'
  - in this case choose a **AVD**<sup>1</sup> target
- the numbers at the side indicate the firmware version (mask) (for example 596)
- Open an existing project 'Open project ...'
- Open recent projects 'Open an existing project ...' by selecting them from a list.

The projects keep the .ppjs extension, as in the previous Evolution projects<sup>2</sup>

By default, the LOn Profile configuration will be listed in the Resources pane:

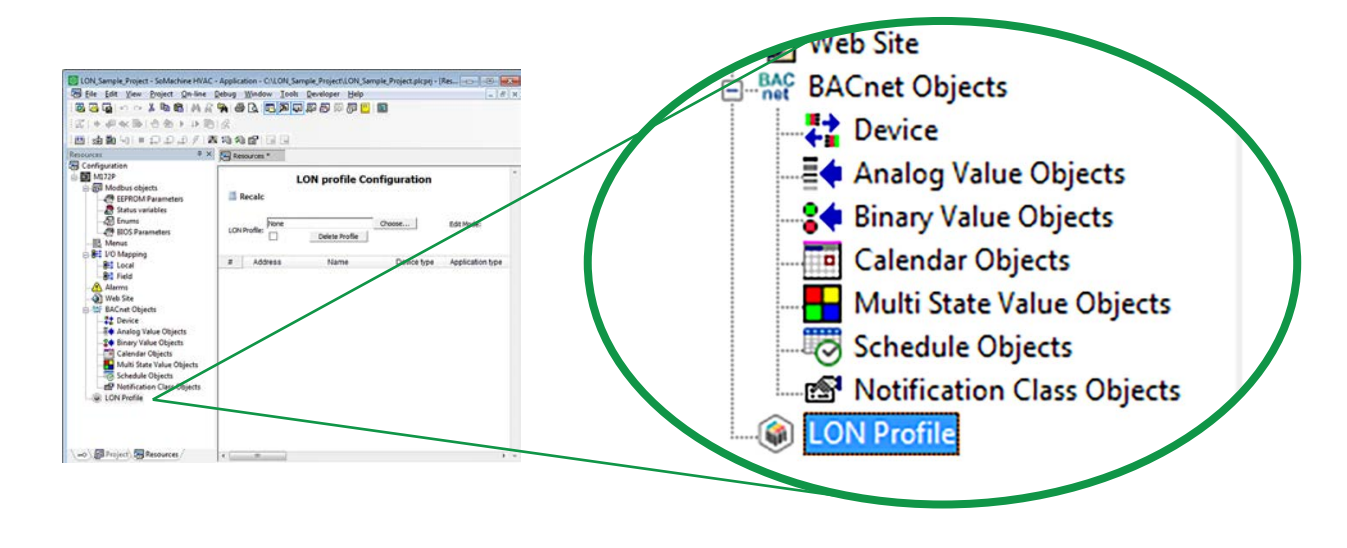

The operation for AVC / EVD / EVC is completely identical For existing projects see corresponding section

### 2.2. LON profiles

**Application** allows you to choose from different HVAC profiles. Click on the Choose button to select the appropriate one:

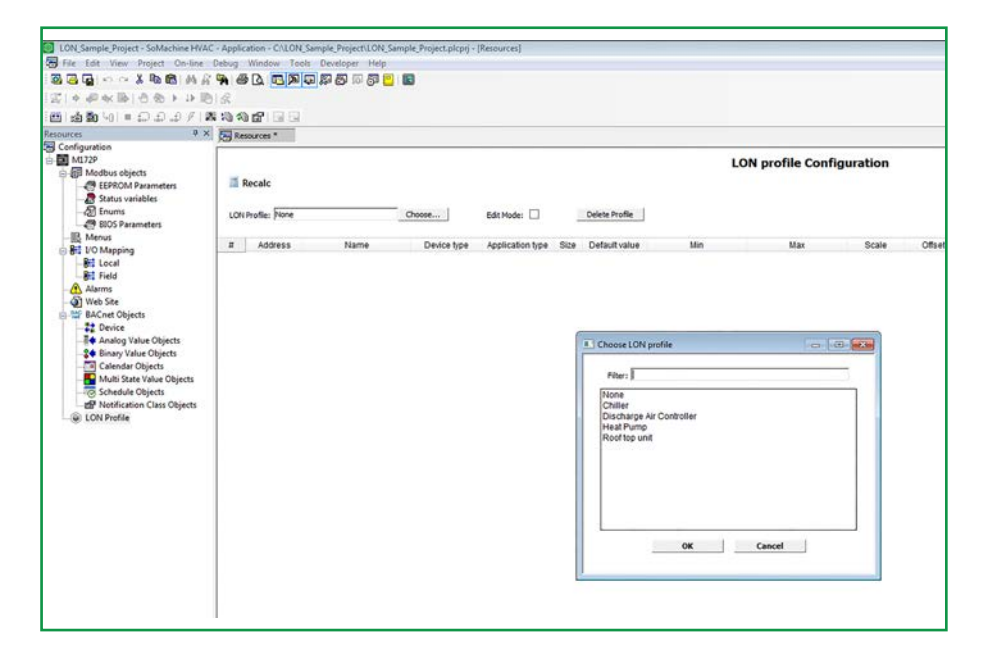

### 2.2.1. LonWorks® Profiles Overview

The LonWorks® functional profiles supported in **FREE Studio** are:

| Profile                     | Description                                                                                                    | Functional<br>Profile |
|-----------------------------|----------------------------------------------------------------------------------------------------|-----------------------|
| None                        | LON protocol disabled. Not used                                                                                                    | -                     |
| Roof top unit               | <b>Roof Top Unit (RTU)</b><br>The RTU object can control heat, cool, economizer and fan outputs<br>directly through hardware outputs.                                                                                 | 8030                  |
| Chiller                     | <b>Chiller</b><br>The Chiller object for a generic Chiller controller object. Basically created<br>around a model of a centrifugal Chiller.                                                                           | 8040                  |
| Heat Pump                   | <b>Heat Pump with Temperature Control</b><br>The heat pump with temperature control object provides the control of a<br>heat pump unit. This object compares room temperature with heating and<br>cooling set-points. | 8051                  |
| Discharge Air<br>Controller | <b>Discharge-Air Controller</b><br>Air controller is used to control duct static pressure and discharge air temperature, along with other auxiliary functions such as humidity and/or ventilation control.            | 8610                  |

Profiles are available at www.lonmark.org/profiles/

Contact an Eliwell support representative to check the available profiles.

### 2.2.2. Profiles Management

### Add a LON profile to an application

Once a LON profile has been added to your application, the follow programs will be automatically generated in the Project tab:

- LON\_Init in Init task
- LON\_Main in Background task

| ₽×                         | Resour       | ies i    | C LON | Main      | LON_Init              |                |                                       |                                        |                                         |
|----------------------------|--------------|----------|-------|-----------|-----------------------|----------------|---------------------------------------|----------------------------------------|-----------------------------------------|
| DN_Sample_Project Project  | Local varial | sles     |       |           |                       |                |                                       |                                        |                                         |
| P LON Main                 |              | Name     |       | Type      | Address               | Array          | Init value                            | Attribute                              | Description                             |
| P main                     |              |          |       |           |                       |                |                                       |                                        |                                         |
| Global vars                |              |          |       |           |                       |                |                                       |                                        |                                         |
| cnt                        |              |          |       |           |                       |                |                                       |                                        |                                         |
| Tasks                      |              |          |       |           |                       |                |                                       |                                        |                                         |
| - Timed                    |              |          |       |           |                       |                |                                       |                                        |                                         |
| Background                 | 0001         |          |       |           |                       |                |                                       |                                        |                                         |
| I LON Main                 | 1000         |          |       |           |                       |                |                                       |                                        |                                         |
| - Boot                     |              |          | 0.00  |           |                       |                |                                       | the second second                      | and a second second second second       |
| e-⊖ Init                   |              |          |       |           |                       |                |                                       | LonProtein                             | stance                                  |
| LON Init                   |              |          | 1.1   |           | 1 10011 10            |                |                                       | LonProfile                             | Chiller                                 |
| a state contraction of the |              |          | 10.1  | 1 1939    | 1.10307-00            |                | · · TRUE                              | XEN                                    | dw/NvStatus Lon/Nv                      |
|                            |              |          |       | Altros    | to are initialized to | TRUE           |                                       | - xENnvCapacityLim                     | dwCpStatus LonCp                        |
|                            |              |          |       | To disa   | ble an optional SNN   | T set às input | to FALSE                              | - XENNVENTUNVTemp                      | xComAlarm -                             |
|                            |              |          |       | 102       | a marca ao            |                | nan ni                                | vENeubleatSate                         |                                         |
|                            |              |          |       |           |                       |                |                                       | - xf NevoActualCapacity                |                                         |
|                            |              |          |       |           |                       |                |                                       | - xENevoCapacityLim                    |                                         |
|                            |              |          |       | 2         |                       |                |                                       | - xENnvoLvgChWTemp                     |                                         |
|                            |              |          | 1.14  | 1         |                       |                |                                       | - xENnvoEntChWTemp                     | A 4 4 4                                 |
|                            |              |          |       | 1 1 1     | 1.1.1.1.1.1.          | a . a . a . a  |                                       | <ul> <li>xENnvoEntCndWTemp</li> </ul>  |                                         |
|                            |              |          |       | (* *)(*)  |                       |                | 1 1 1 1 1 1 1 1 1 1 1 1 1 1 1 1 1 1 1 | <ul> <li>xENnvoLvgCndV/Temp</li> </ul> | 1. A 1. A 1. A 1. A 1. A 1. A 1. A 1. A |
|                            |              | 10.53    | 10.53 | 5 5 5 5   | 1 100551 58           | 1.1.1.1        | 100535 103                            | <ul> <li>* xENnvoAlarmDescr</li> </ul> | 1.1.1.1                                 |
|                            | 2            |          | • +   | 1.100     | * * * * *             |                |                                       | - xENnvoChillerStat                    |                                         |
|                            |              | 10000000 | 10040 | 40.00     |                       |                | 14004008 KOO                          |                                        |                                         |
|                            |              |          | 1000  | 1.1.1.1.1 | 1 10111 10            |                | 1. A. A. A. A. A.                     | the subst sector sector                | A REAL PLACE BURNER BURNER              |

In addition, the LON\_IEC and LON\_Chiller 8040 libraries will be linked to the project:

| Name                 | Link                                                                                                 | Add      |
|----------------------|----------------------------------------------------------------------------------------------------|----------|
| Application<br>basic | c:\program files (x86)\schneider electric\somach<br>c:\program files (x86)\schneider electric\somach | Remove   |
| Communication        | c:\program files (x86)\schneider electric\somach<br>c:\program files (x86)\schneider electric\somach | Remove a |
| LON_IEC              | c:\program files (x86)\schneider electric\somach                                                     | UnLink   |
| Regul and Control    | c:\program files (x86)\schneider electric\somach                                                     | ReLink   |
|                      |                                                                                                    |          |

These programs are the interface between the LON protocol and the IEC Application variables. The developer should link the relevant variables including U.M.

 $\ensuremath{\textbf{NOTE}}.$  Variables must be congruent with the LON profile specification selected.

Refer to the PDF file avilalable at www.lonmark.org/profiles/

• LON\_IEC includes basic variables.

• LON Chiller includes mandatory and optional I/O interface variables.

All global variables are defined in the profile library.

Profile variables shall be instanced: the function block sets the global variables from the LON stack. The function block will define which vvariables are optional or not and refresh them in both directions.

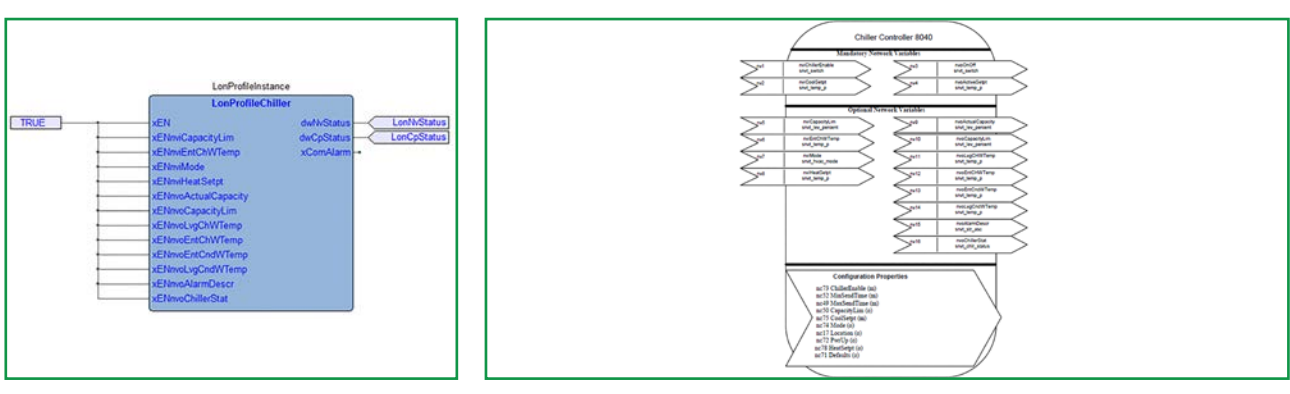

**Profile Instance** 

**Profile Specification** 

### Chiller profile example

In the **Resources** area, choose a Chiller profile by clicking on the **Choose** button. The Chiller Profile will be uploaded from the Library. Chiller configuration properties are available by default:

| New LON ChillerProfile - SoMachine HVAC - Application | n - C:\New_LON_ChillerProfile\N | ew_LON_ChillerProfile.pkprj | - (Resources *)   |                  |      |                           |         |       |           |        |      |        |                                                                                                    |                                              |
|-------------------------------------------------------|---------------------------------|-----------------------------|-------------------|------------------|------|---------------------------|---------|-------|-----------|--------|------|--------|----------------------------------------------------------------------------------------------------|----------------------------------------------|
| Eile Edit Yiew Project Qn-line Debug Wind             | w Iools Developer Help          |                             |                   |                  |      |                           |         |       |           |        |      |        |                                                                                                    |                                              |
|                                                       |                                 | 63                          |                   |                  |      |                           |         |       |           |        |      |        |                                                                                                    |                                              |
| 21日前の時にのある10月1日                                       |                                 |                             |                   |                  |      |                           |         |       |           |        |      |        |                                                                                                    |                                              |
|                                                       |                                 |                             |                   |                  |      |                           |         |       |           |        |      |        |                                                                                                    |                                              |
| 미 비행 네 비디 다 다 가 가 봐 19 14 50.                         | Call Cal                        |                             |                   |                  |      |                           |         |       |           |        |      |        |                                                                                                    |                                              |
| Boncel                                                | * Resources *                   |                             |                   |                  |      |                           |         |       |           |        |      |        |                                                                                                    |                                              |
| Configuration                                         |                                 |                             |                   |                  |      |                           | 1.1.1.1 | 1.1   | 62 853    |        |      |        |                                                                                                    |                                              |
| M1729                                                 |                                 |                             |                   |                  |      | LON                       | profile | e Con | figuratio | n      |      |        |                                                                                                    |                                              |
| S Modbus objects                                      | CT Durate                       |                             |                   |                  |      |                           |         |       |           |        |      |        |                                                                                                    |                                              |
| ELEPROM Parameters                                    | Recalic                         |                             |                   |                  |      |                           |         |       |           |        |      |        |                                                                                                    |                                              |
| - A Status variables                                  | 25/04/10/03/04                  |                             |                   |                  |      |                           |         |       |           |        |      |        |                                                                                                    |                                              |
|                                                       | LON Profile: Chile              | (                           | Choose            | Edit Mode: 🗌     |      | Delete Profile            |         |       |           |        |      |        |                                                                                                    |                                              |
| BIOS Parameters                                       |                                 |                             |                   |                  |      |                           |         |       |           |        |      |        |                                                                                                    |                                              |
| Bo Menus                                              | # Address                       | Name                        | Device type       | Application type | Size | Detault value             | Min     | Max   | Scale     | Offset | Unit | Format | AccessLevel                                                                                                    | Description                                  |
| E Bri DO Mapping                                      | 1 16384                         | noRoH4R                     | Unsigned 16-bit   | UNIT             |      | 0                         |         |       | 1         | 0      | Sec  | XXXX Y | Always visible                                                                                                    | Chiller Configuration Property no48          |
| R Eald                                                | 2 16385                         | ncil ocation ascil          | String            | STRING           | 30   | 9                         |         |       | 1         | 0      |      |        | Always visible                                                                                                    | Chiller Configuration Property field of pc17 |
| A Alerma                                              | 3 16401                         | priChillerEnable state      | pc73              | USINT            |      | 0 a Request Chiller Off   |         |       |           | 0      |      |        | Always visible                                                                                                    | Chiller Configuration Property Seld of pc73  |
| St Web Che                                            | 4 10.000                        | nutliafandTime              | I inclosed to bit | LINAT            |      | 0                         |         |       | S         |        | ***  |        | Abarbard - Hallblo                                                                                                    | Chiller Conformation Research and C          |
| In Mi BaCost Objects                                  | 5 44403                         | adladied                    | Lineland IC all   | LOAT             |      | Q                         |         |       |           |        |      | SOUR M | there are table                                                                                                    | Chiller Configuration Departments            |
| 22 Device                                             |                                 | a side and share            | Grand all all     | 0.07             |      | 200                       | 40.00   | 1000  | -         |        | 10   | NOVA I | And an a state of the state of the state of | Chiller Configuration Property 1045          |
| Analog Value Objects                                  | 6 16404                         | noicociaeipt                | Signed to-bit     | 241              |      | 720                       | -4000   | 4680  | 1         | 0      | 10   | AATT   | Always visible                                                                                                    | Chiller Conliguration Property no/5          |
| 24 Binary Value Objects                               | / 16405                         | nomeacsept                  | Sagned 16-del     | and a            |      | 3500                      | -4000   | 9300  | 1         | 0      | -C   | 30.11  | Always visible                                                                                                    | Chiller Configuration Property no/8          |
| Calendar Objects                                      | 8 16405                         | noCapacit/Lim               | Signed 16-bit     | INT              |      | 100                       | 0       | 160   | 200       | 0      | 55   |        | Always visible                                                                                                    | Chiller Configuration Property no81          |
| Multi State Value Objects                             | 9 16407                         | noDefaults_state            | nc71              | USINT            |      | 0 = use default values    |         |       | 1         | 0      |      |        | Abways visible                                                                                                    | Chiller Configuration Property field of nc71 |
| Schedule Objects                                      | 10 16408                        | ndMode                      | nc74              | DINT             |      | 3 = HVAC_COOL = Cool mode |         |       | 1         | 0      |      |        | Always visible                                                                                                    | Chiller Configuration Property nc74          |
| - Motification Class Objects                          | 11 16410                        | noPwrup                     | Unsigned 15-bit   | UINT             |      | 0                         |         |       | 1         | 0      | sec  | 300X.Y | Always visible                                                                                                    | Chiller Configuration Property nc72          |
| DON Profile                                           |                                 |                             |                   |                  |      |                           |         |       |           |        |      |        |                                                                                                    |                                              |

### **Edit Mode command**

| Edit Mode            | Description                                                                                                    | Notes         |
|----------------------|----------------------------------------------------------------------------------------------------|---------------|
| Save as Profile      | Create a new custom profile.                                                                                       | ChillerCustom |
| Delete Profile       | Deletes custom profiles. If no custom profile have been created, the list of available profile to delete is empty. | ChillerCustom |
| Relink<br>parameters | Redirects variables. Custom profile only.                                                                          | ChillerCustom |

### Creating a custom profile

In the **Resources** area, enable **Edit Mode** and click on **Save as Profile**:

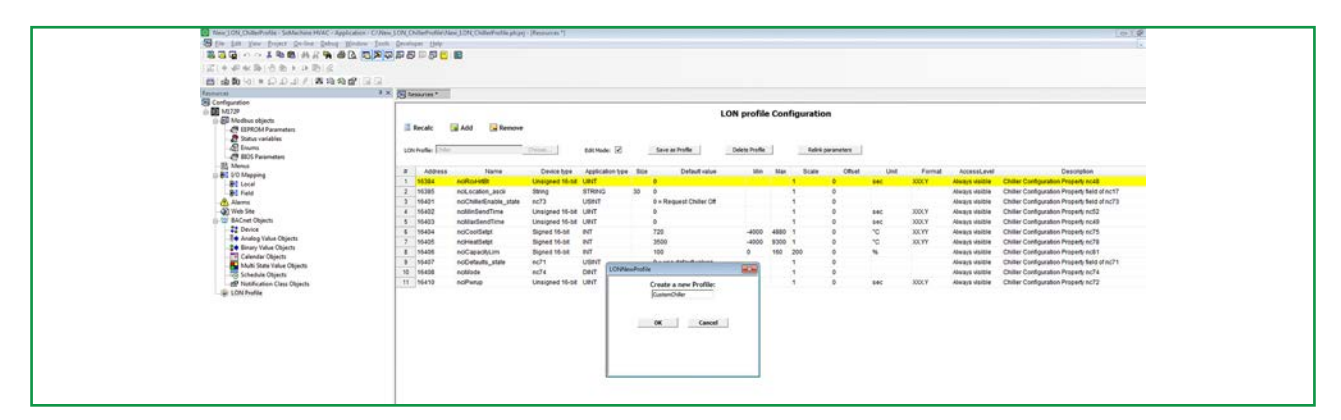

Choose a Profile name (for example ChillerCustom):

| LONNewProfile         | LONNewProfile                          |                     |
|-----------------------|----------------------------------------|---------------------|
| Create a new Profile: | Create a new Profile:<br>ChillerCustom | New Profile created |
|                       |                                        | ОК                  |

Save as Profile

ChillerCustom

**New Profile created** 

Once the Custom Profile has been created, you may add or remove properties in Edit Mode:

| (Clear Birth Barts Bird)       |                     | -                     |                 |                  |      |                          |              |         |           |            |      |        |                |                                              |
|--------------------------------|---------------------|-----------------------|-----------------|------------------|------|--------------------------|--------------|---------|-----------|------------|------|--------|----------------|----------------------------------------------|
|                                | nico co             |                       |                 |                  |      |                          |              |         |           |            |      |        |                |                                              |
|                                | COLOR ON            |                       |                 |                  |      |                          |              |         |           |            |      |        |                |                                              |
| Configuration                  | a of bill services. |                       |                 |                  |      |                          |              |         |           |            |      |        |                |                                              |
| MIT2P                          |                     |                       |                 |                  |      | 1.01                     | N nrofi      | le Co   | nfigurati | 0.0        |      |        |                |                                              |
| B Modbus objects               | - 200500 V          |                       |                 |                  |      | 201                      | , pron       | ine 001 | Jungarad  |            |      |        |                |                                              |
| - EEPROM Parameters            | Recalc              | Add Remove            |                 |                  |      |                          |              |         |           |            |      |        |                |                                              |
| - Status variables             |                     |                       |                 |                  |      |                          |              |         |           |            |      |        |                |                                              |
| -QI brums                      | LON Profile: \$250  | Curton                | Choose          | Edit Mode: 🗹     |      | Save as Profile          | Jelete Profi | le .    | Rein      | parameters |      |        |                |                                              |
| IR Menut                       |                     |                       |                 |                  |      |                          |              |         |           |            |      |        |                |                                              |
| B 10 Mapping                   | # Address           | Name                  | Device type     | Application type | Sice | Defaultvalue             | Mitt         | Max     | Scale     | Offset     | Unit | Format | AccessLevel    | Description                                  |
| -BEL Local                     | 1 16384             | noRoH#81              | Unsigned 16-bit | UINT             |      | 0                        |              |         | 1         | 0          | sec  | XXXX   | Always visible | Chiller Configuration Property no48          |
| -Bit Field                     | 2 16385             | nciLocation_ascil     | String          | STRING           | 30   | 0                        |              |         | 1         | 0          |      |        | Always visible | Chiller Configuration Property field of nc17 |
| - Alarens                      | 3 15401             | noChillerEnable_state | nc73            | USINT            |      | 0 = Request Chiller Off  |              |         | 1         | 0          |      |        | Always visible | Chiller Configuration Property field of nc73 |
| - (a) Web Site                 | 4 16402             | noMinSendTime         | Unsigned 15-bit | UNT              |      | 0                        |              |         | 1         | 0          | sec  | 300CY  | Always visible | Chiller Configuration Property nc52          |
| B-10 BACnet Objects            | 5 16403             | nciAtaxSendTime       | Unsigned 16-bit | UNIT             |      | 0                        |              |         | 1         | 0          | sec  | 3000.9 | Always visible | Chiller Configuration Property no49          |
| Device                         | 6 16404             | nciCoolSetpt          | Signed 15-bit   | INT              |      | 720                      | -4000        | 4880    | 1         | 0          | °C   | XXXYY  | Always visible | Chiller Configuration Property nc75          |
| - III Analog Value Objects     | 7 16405             | nciHeatSetpt          | Signed 16-bit   | INT              |      | 3500                     | -4000        | 9300    | 1.        | 0          | °C.  | 300.99 | Always visible | Chiller Configuration Property nc78          |
| The behavy value Objects       | 8 16406             | nciCapacitLim         | Signed 16-bit   | RIT              |      | 100                      | 0            | 160     | 200       | 0          | 56   |        | Always visible | Chiller Configuration Property no81          |
| Multi State Value Objects      | 9 35407             | nciDefaults_state     | nc71            | USINT            |      | 0 = use default values   |              |         | 1         | 0          |      |        | Always visible | Chiller Configuration Property field of nc71 |
| Co Schedule Objects            | 10 15408            | nciMode               | nc74            | DINT             |      | 3 + HIAC_COOL = Cool mod | £            |         | 1         | 0          |      |        | Always visible | Chiller Configuration Property nc74          |
| III Notification Class Objects | 11 35430            | ndPwrup               | Unsigned 15-bit | UNT              |      | 0                        |              |         | 1         | 0          | sec  | 3000.1 | Always visible | Chiller Configuration Property nc72          |
| LON Profile                    | 12 16411            | nd_Custern_SetPt      | Signed 16-bit   | INT              |      | 0                        |              |         | 1         | 0          |      |        | Always visible |                                              |
| Chicage approvation            |                     |                       |                 |                  |      |                          |              |         |           |            |      |        |                |                                              |

**NOTE**. Changes made to the custom parameter list will be also handled in the corresponding .pll custom library. The Custom Profile can be also deleted:

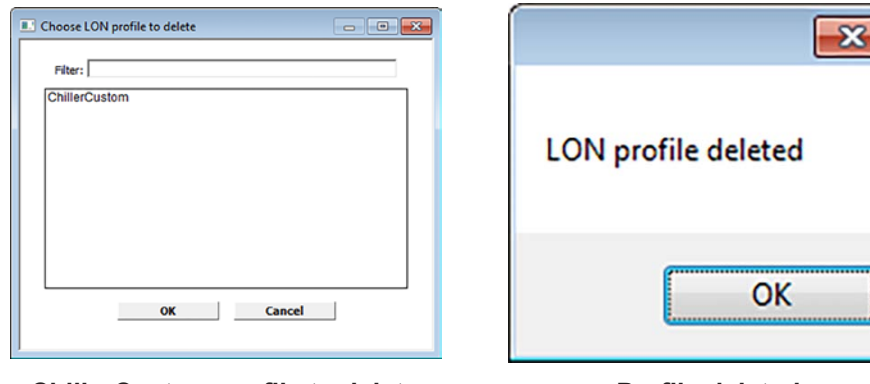

ChillerCustom profile to delete

Profile deleted

**NOTE**. Only a custom profile can be deleted.

### 2.2.3. Roof top unit custom profile example

Following the previous steps, the best way to create a custom profile is to use an existing profile as a template. For example, let's choose a Roof top profile.

- 1. Click on the Choose button to select the Roof top unit profile
- 2. If you were working on a previous profile, a dialogue message appears to confirm whether you wish to proceed without saving the profile. Click Yes.

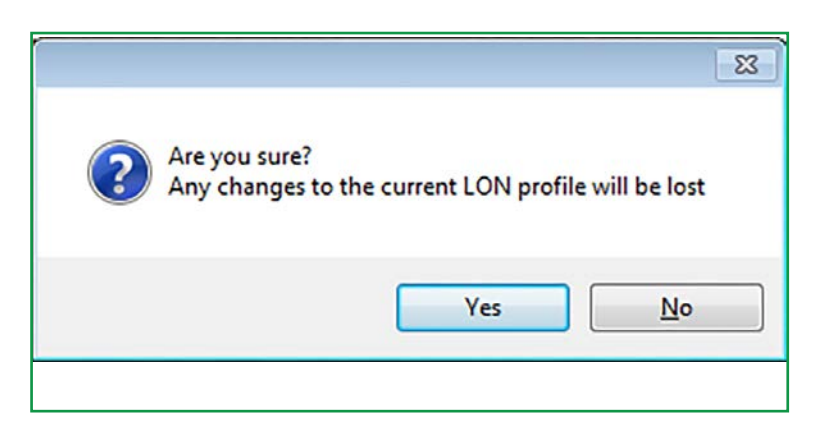

3. A Roof top unit profile is created:

| 0 0 4 4 1 1 1 1 4 4 10 1 1 1 1 1 1 1 1 1 | TIC MICH IN CALIN        | 0u 🛄 📾                  |                     |                 |                |      |       |             |           |       |         |                 |                                                  |
|------------------------------------------|--------------------------|-------------------------|---------------------|-----------------|----------------|------|-------|-------------|-----------|-------|---------|-----------------|--------------------------------------------------|
| (2) 中学会(1) 中国(2)                         |                          |                         |                     |                 |                |      |       |             |           |       |         |                 |                                                  |
| 四:山南山 = コココア 黒ねぬ台                        | 1.6161/                  |                         |                     |                 |                |      |       |             |           |       |         |                 |                                                  |
| Resources                                | 4 × Resource             | es * • Clon_Init        |                     |                 |                |      |       |             |           |       |         |                 |                                                  |
| Configuration                            |                          |                         |                     |                 |                |      |       |             |           |       |         |                 |                                                  |
|                                          |                          |                         |                     |                 |                |      | LON p | orofile Con | figuratio | n     |         |                 |                                                  |
| ⊖-ggB Modbus objects                     | I Barr                   |                         |                     |                 |                |      |       |             |           |       |         |                 |                                                  |
| ELPROM Parameters                        | an Proce                 | K.                      |                     |                 |                |      |       |             |           |       |         |                 |                                                  |
| Status variables                         | 355593                   | P                       |                     | 1000000         |                | 1000 |       |             |           |       |         |                 |                                                  |
| BIOS Parameters                          | LON Prof                 | e: Roof top unit        | Choose              | Edit Mode:      | Delete Pro     | 6e   |       |             |           |       |         |                 |                                                  |
| - III Menus                              | THE OWNER AND ADDRESS OF | Aller Mana              | Device here         | heat and a back | Alles Partners |      | 10.00 | Barla       | All al    | ting. | frank   | Accessed in red | Provide the                                      |
| B B VO Mapping                           |                          | coress Name             | Device type         | Appecasion ope  | Size Detaut    | 1000 | 2640  | ocare       | Otset     | Unst  | Pointal | ACCESSLEVE      | Description                                      |
| - Bri Local                              | 1 100                    | ndate res_occupied      | cool algered to be  | B41             | 2300           | 1000 | 2000  | -           |           | 10    | 200.00  | venues venue    | Process Comparation Property Nets Sets note      |
| -#I Field                                | 2 10.3                   | is noseens_sundoy_      | cool signed to-de   | 111             | 2500           | 1000 | 1900  |             |           |       | JACTI . | Average visione | Receipt Conspiration Property sets two noted     |
| Alams                                    | 2 163                    | 65 hosePres_unoccup     | ed_cc signed 15-bit | iner .          | 2800           | 1000 | 3500  | 1           |           | -C    | 30.11   | Adways visible  | Nootop Configuration Property field field noto   |
| Web Site                                 | 4 163                    | 67 noiSetPints_occupied | heat Signed 16-bit  | INT             | 2100           | 1000 | 3500  | 1           | 0         | °C    | 30.11   | Always visible  | Rootop Configuration Property field field no50   |
| ID THE BACKET OBJECTS                    | 5 163                    | 88 nciSetPints_standby_ | heat Signed 16-bit  | INT             | 1900           | 1000 | 3500  | 1           | 0         | °C    | XXLYY   | Aways visible   | Rooftop Configuration Property field field notio |
| Te Service Value Objects                 | 6 163                    | 89 nciSetPrits_unoccupi | ed_hrSigned 16-bit  | INT             | 1600           | 1000 | 3500  | 1           | 0         | °C    | 300.997 | Always visible  | Rooftop Configuration Property field field no50  |
| 2 Binary Value Objects                   | 7 163                    | 90 noSndHittet          | Unsigned 16-bit     | UINT            | 0              |      |       | 1           | 0         | sec   | XXXX    | Aways visible   | Rootop Configuration Property no49               |
| Calendar Objects                         | 8 163                    | 91 noRovHtEtt           | Unsigned 16-bit     | UINT            | 0              |      |       | 1           | 0         | SEC   | 300CY   | Always visible  | Rootop Configuration Property notil              |
| Multi State Value Objects                | 5 163                    | 92 nciLocation_ascii    | String              | STRING          | 30 0           |      |       | 1           | 0         |       |         | Aways visible   | Rooflop Configuration Property field nc17        |
| Schedule Objects                         | 10 164                   | 08 nciCO2Limit          | Unsigned 16-bit     | UINT            | 300            | 300  | 1200  | 1           | 0         | PPU   |         | Always visible  | Rooflop Configuration Property no42              |
| - #P Notification Class Objects          |                          |                         |                     |                 |                |      |       |             |           |       |         |                 |                                                  |
| (E) 1 CM Burlin                          |                          |                         |                     |                 |                |      |       |             |           |       |         |                 |                                                  |

- A Roof top unit function block is available in the Project pane.
- The Function block is also available in the Resources pane, LONRTU8030 tab.
- The Roof top unit vars are available in the Resources pane, LONRTU8030 vars tab.

Import the existing FB and variable from the profile LON\_RTU8030.PLL. Rename the FB (for example **LonCustomProfileRooftop**) and the relative instance.

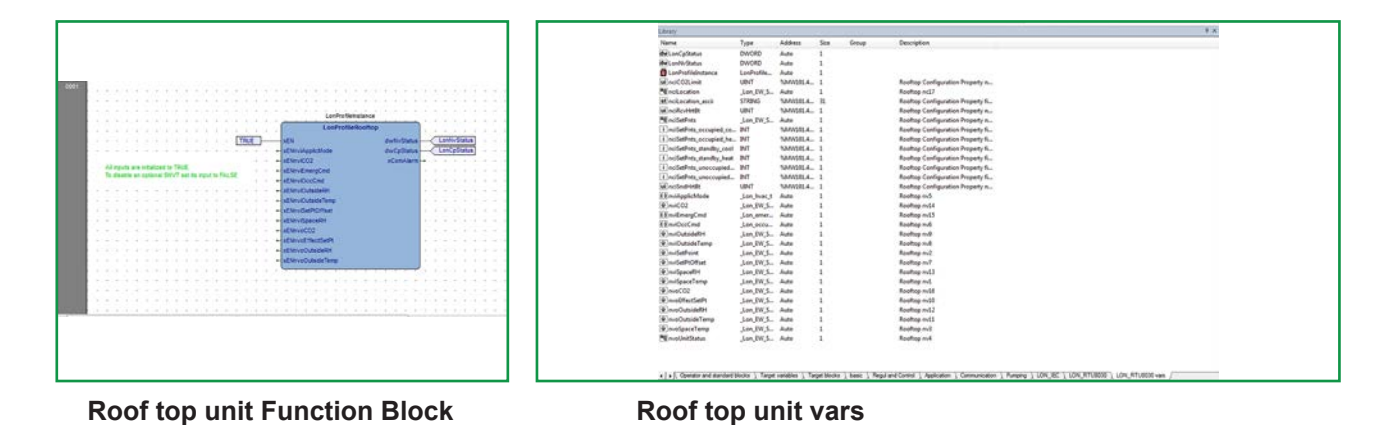

9MA10266 09/2016

- 4. Enable Edit mode and rename the profile. An empty pll library will be created and linked to the project.
- 5. To enable and disable the profile variable, set the Boolean value to the FB input.

The instance of the LonProfile Function Block is automatically defined in the library LON\_RTU8030vars. This variable is automatically defined when a profile is used.

The application can reference directly to the NVI, NVO and NCI profile variables.

#### List of custom profile variable types

SNVT is the name assigned to LON object properties. Available SNVT for the custom profile are:

- SNVT\_area
- SNVT\_chlr\_status
- SNVT\_count
- SNVT\_count\_32
- SNVT\_entalphy
- SNVT\_flow
- SNVT\_hvac\_overid
- SNVT hvac status
- SNVT INFO
- SNVT lev percent
- SNVT\_multiplier

- SNVT\_power
- SNVT\_power\_kilo
- SNVT\_ppm
- SNVT\_press\_p
- SNVT str asc
- SNVT\_switch
- SNVT\_temp\_diff\_p
- SNVT\_temp\_p
- SNVT\_temp\_setpt
- SNVT time min
- SNVT time sec
- SNVT\_tod\_event

**NOTE.** The scale and U.M. for SNVT variables are available in the SNVT Master List file at: <u>https://www.lonmark.org/technical\_resources/resource\_files/snvt.pdf</u>

NOTE. Maximum numer of SNVT is 255.

**NOTE.** Variable managment is enabled through boolean variable.

For example: temperature probe is not enabled because I am using my own probe. If it is mandatory then I cannot enable it; if it is optional then look at the function block.

NOTE: To reference to a profile variable in the Structured Text program it is recommended to :

- 1. Type **nvi**, **nvo** or **nci**
- 2. Press CTRL+SPACE.

A drop down menu will show you all the available profile variables:

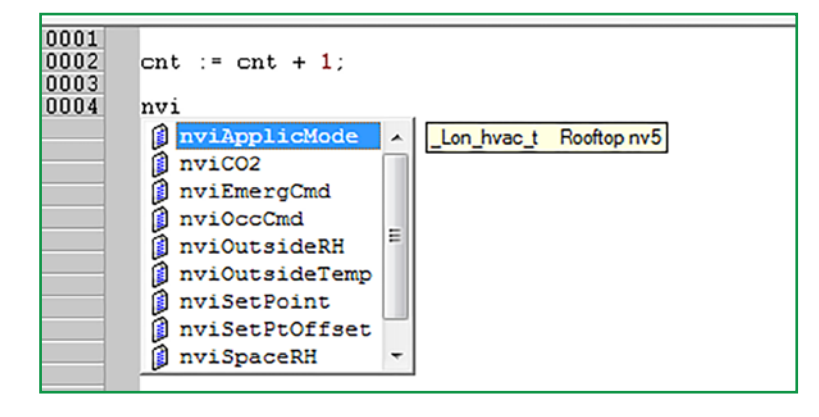

### 2.3. FREE Studio Device

Use Device to view the LonWorks® Configuration Properties.

As well as the **Application** environment, the **Device** working environment is used, which contains the parameters of the PLC application and, amongst **Application parameters**, a dedicated **LON** parameter folder:

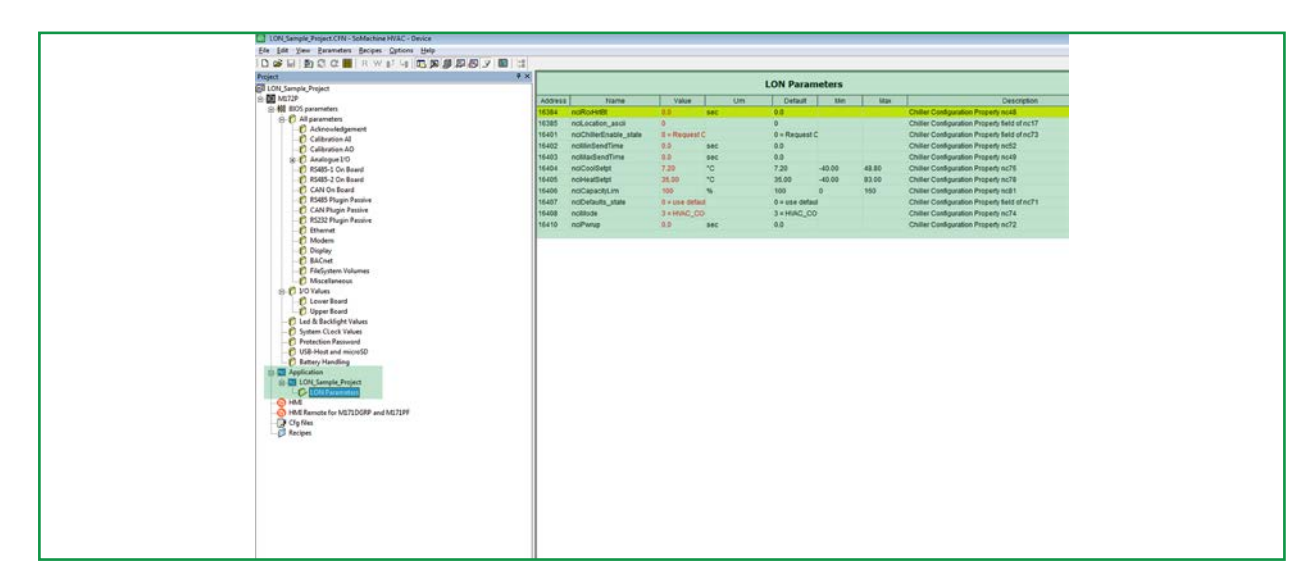

The attributes will be displayed in **FREE Studio Device** and will include the Modbus address (**Address** column). Attributes set as **read only (in grey)** will not be editable.

| ) 2월 문 월) 전 전 🎆   R W 87 년 📆<br>vject * X                                                                                                    | x # # # 5 7 18 3                                                                                                    |                                                                                                    | AV                         |                                                                                                    |                                              |                                            |
|----------------------------------------------------------------------------------------------------|----------------------------------------------------------------------------------------------------|----------------------------------------------------------------------------------------------------|----------------------------|----------------------------------------------------------------------------------------------------|----------------------------------------------|--------------------------------------------|
| FreeEvolution EVD                                                                                                    | Name                                                                                                    | Value                                                                                                   | Lim                        | Default                                                                                                    | Min                                          | Max                                        |
| ◎ W 8105 parameters 16.384                                                                                                    | SETPOINT Description                                                                                                    | satpoint                                                                                                | -                          | satpoint                                                                                                    |                                              |                                            |
| B)         All parameters         1446           -         Achorologenett         1446           -         Calibration All         1467           -         Calibration All         1467           -         Calibration All         1467           -         Calibration All         1467           -         Calibration All         1467           -         Calibration All         1467           -         Calibration Calibration All         1462           -         CARDopic Algoin Paramite         1462           -         CARD Robin Paramite         1462           -         CARD Robin Paramite         1462           -         CARD Robin Paramite         1462           -         CARD Robin Paramite         1462           -         CARD Robin Paramite         1462           -         CARD Robin Paramite         1462           -         CARD Robin Paramite         1462           -         CARD Robin Paramite         1462           -         CARD Robin Paramite         1462           -         CARD Robin Paramite         1462           -         CARD Robin Paramite         1462           - | BETROPHILes_Linet<br>SETROPHILes<br>EETROPHILes<br>EETROPHILes<br>EETROPHILes<br>EETROPHILes<br>EETROPHILes<br>EETROPHILes<br>EETROPHILES<br>EETROPHILES<br>EESTROPHILES<br>EESTROPHILES<br>EESTROPHIL | - 100 0<br>- 1013_DECREE_CELSUS<br>Faite<br>102<br>103<br>103<br>103<br>103<br>103<br>103<br>103<br>103 | 10<br>10<br>10<br>10<br>10 | -1000<br>Units_Codess_CELBUS<br>Faile<br>00<br>100<br>Tenorative<br>2003 0<br>493<br>UNITS_CODEES_CELBUS<br>Faile<br>00 | -110.0<br>-100.0<br>50.0<br>-110.0<br>-110.0 | 409<br>2100<br>2100<br>2100<br>489<br>2100 |

FREE Studio allows the developer to:

- select and configure LON as an optional communication module.
- map variables to the LON network variables.
- link controller internal variables to LON network variables.

### List of variable types

The following standard network variable types are supported:

- <name> = <index>
- SNVT\_COUNT = 8
- SNVT\_FLOW = 15
- SNVT\_POWER = 27
- SNVT\_POWER\_KILO = 28
- SNVT\_PPM = 29
- SNVT\_STR\_ASC = 36
- SNVT\_LEV\_PERCENT = 81
- SNVT\_SWITCH = 95
- SNVT\_HVAC\_EMERG = 103
- SNVT\_TEMP\_P = 105
- SNVT\_TEMP\_SETPT = 106
- SNVT\_TIME\_SEC = 107
- SNVT\_HVAC\_MODE = 108
- SNVT\_SNVT\_OCCUPANCY = 109
- SNVT\_HVAC\_OVERID = 111
- SNVT\_HVAC\_STATUS = 112
- SNVT\_PRESS\_P = 113
- SNVT\_TIME\_MIN = 123
- SNVT\_CHLR\_STATUS = 127
- SNVT\_ENTHALPY = 153
- SNVT\_COUNT\_32 = 183

NOTE. No more variable types can be added, as they are not supported by LON stack.

### 2.4. Generate the LonMark® XIF file

To generate the XIF file:

- 1. Device command 222 and save it on a USB stick.
- Use Nodeutil See Appendix.
   Connect with Application and view the sysUsbCommands and sysUsbStatus target variable.

|                   |               | Download<br>Use default s | l set | tings<br>gs ✔ |
|-------------------|---------------|---------------------------|-------|---------------|
| իստ Զերաան        |               |                           | NOR   | SD            |
|                   | M172          | PLC                       | ۲     | 0             |
|                   |               | HMI                       | ۲     | 0             |
|                   | 0             | HMI Remote                | ۲     | 0             |
| °                 | 0             | Cfo files                 | ۲     | õ             |
|                   | - 2404        | Website                   |       | 0             |
|                   |               |                           |       |               |
| -Information      |               |                           |       |               |
| Status:           | NOT CONNECTED |                           |       |               |
| Firmware version: |               |                           |       |               |
| Model:            | Undefined IOs |                           |       |               |
|                   |               |                           |       |               |

| • The Internet + 127                                                                 | 001          |       |          | • 49 Search 127.0.0.1 | م ا              |
|--------------------------------------------------------------------------------------|--------------|-------|----------|-----------------------|------------------|
| Organize -                                                                           |              |       |          |                       | ji • 0           |
| 🚖 Favorites                                                                          | Name         | Size  | Туре     | Date modified         | Date created     |
| Desktop                                                                              | CONNEC.PAR   | 1 KB  | PAR File | 29/09/2015 14:00      | 29/09/2015 14:00 |
| Downloads                                                                            | HMIEC.COD    | 11 KB | COD File | 01/01/2015 13:00      | 01/01/2015 13:00 |
| Dropbox                                                                              | HMIREM.KBD   | 11 KB | KBD File | 01/01/2015 13:00      | 01/01/2015 13:00 |
| Si Recent Places                                                                     | LONLXIF      | 3 KB  | XIF File | 29/09/2015 14:00      | 29/09/2015 14:00 |
| Creative Cloud Files  Doc Rete  Libraries  Computer  Local Disk (C.)  C HP_TOOLS (F) | D PLCIEC.COD | 14 KB | COD File | 29/09/2015 14:00      | 29/09/2015 14:00 |

You can now download the XIF file from Windows Explorer.

Generate XIF file from Device:

|                                                                                                 | FreeEvoluti                                                                                      | ion 423 Configuration                           |
|-------------------------------------------------------------------------------------------------|--------------------------------------------------------------------------------------------------|-------------------------------------------------|
| - General                                                                                       | ID: 1                                                                                            |                                                 |
| File version: 423.22                                                                            |                                                                                                  |                                                 |
| - Communication                                                                                 |                                                                                                  |                                                 |
| Protocol: Modbus                                                                                | Settings                                                                                         |                                                 |
| Address: 1<br>Port: COM:9                                                                       | Disable communication                                                                            |                                                 |
| Baud rate: 38400                                                                                | ]                                                                                                |                                                 |
|                                                                                                 | Device<br>Device<br>Device<br>Device<br>Device<br>Device<br>Device<br>Device<br>Device<br>Device | Eta USB Host?<br>e saved to filesystem<br>es No |
| Status: CONN                                                                                    | ECTED                                                                                            |                                                 |
| Firmware version: 423                                                                           | .22                                                                                              |                                                 |
| Other operations<br>BIOS download<br>Open file browser<br>Web site download<br>Web site preview |                                                                                                  |                                                 |

**NOTE**: XIF files generated with the FREE Studio Device and NodeUtil are equivalent.

| File Mod | fica Cerca Visualizza Formato Linguaggio Configurazione Macro Esegui TedEX Plugins Finestra ?                                                                                                    |           |
|----------|----------------------------------------------------------------------------------------------------|-----------|
|          |                                                                                                    |           |
| 000      |                                                                                                    |           |
| EWAcek   | and 20150916 (Statistic Carl Barrow Carl Barrow Carl Converting Converting Co |           |
| 2        | File: LON.XIF generated by EVOLUTION Revision 1.0.0.0, XIF Version 4.2                                                                                                    |           |
| 2        | Copyright(c) Schneider Electric 2015                                                                                                    |           |
| 3        | All Rights Reserved. Run on Sun Sat 04 10:20:16 2088                                                                                                    |           |
|          |                                                                                                    |           |
| 5        | 90:00:06:50:1E:0A:04:00                                                                                                    |           |
| - E      | 2 15 1 21 0 7 7 7 7 7 7 11 11 11 11 6 0 16 127 0 0 11 21 0 0 1 0 0 0 0 0 0 2 15 0 0 0 0 0                                                                                                    |           |
| 2        | 32 7 19 13 28 0 0 15 5 3 169 0                                                                                                    |           |
| 8        | 0 0 0 0 4 4 15 200 0                                                                                                    |           |
| 2        | 78125 0 0 0 0 252 0 0 0 0 0                                                                                                    |           |
| 10.      | 0 0 0 0 0 0 0 1 7 22 9 26 43 44                                                                                                    |           |
| 11       |                                                                                                    |           |
| 32       | *43.438030RoofTepUnit                                                                                                    |           |
| 1.3      |                                                                                                    |           |
| 14       | VAR nciSetPnts 0 0 0 0                                                                                                    |           |
| 15       | 0 1 43 0 0 1 0 1 0 1 0 0 1                                                                                                    |           |
| 10       | "61,0,0\x80,60                                                                                                    |           |
| 27       | 106 * 1                                                                                                    |           |
| 28       | 4 0 12 0 0                                                                                                    |           |
| . 18     | VAR nelSndWrtBt 1 0 0 0                                                                                                    |           |
| 20       | 0 1 63 0 0 1 0 1 0 1 0 0 1                                                                                                    |           |
| 21       | "£1,0,0\x80,49                                                                                                    |           |
| 22       | 107 * 1                                                                                                    |           |
| 22       | 40200                                                                                                    |           |
| 24       | VAR neilecation 2 0 0 0                                                                                                    |           |
| 25       | 0 1 63 0 0 1 0 1 0 1 0 0 1                                                                                                    |           |
| 26       | *61,0,0\x80,17                                                                                                    |           |
| 27       | 36 * 1                                                                                                    |           |
| 28       | 4 0 31 0 0                                                                                                    |           |
| 2.9      | VAR nciCO2Limit 3 0 0 0                                                                                                    |           |
|          | en l'activité de la construction de la construction de la construction de la construction de la construction de                                                                                                    | 171 16.17 |

### Download XIF file from the Controller to USH-Host

sysUsbCommand:

21 = save LON.XIF file to USB-Host

| Watch           |       |       |          | Ψ× |
|-----------------|-------|-------|----------|----|
| 🕾   🍕   🕨   📴 🖼 | >     |       |          |    |
| Symbol          | Value | Туре  | Location |    |
| - SYSUSBCOMMAND | 21    | UDINT | global   |    |
| - SYSUSBSTATUS  | 0     | UDINT | global   |    |
|                 |       |       |          |    |

Below is a list of the possible values returned by sysUsbStatus (highlighted in bold for this situation):

sysUsbStatus:

| 0   | = | command completed         |
|-----|---|---------------------------|
| 1   | = | command processing        |
| 255 | = | command failed            |
| 254 | = | file not present          |
| 253 | = | file too long             |
| 252 | = | USBH not connected        |
| 251 | = | file not compatible       |
| 250 | = | some parameters fail      |
| 249 | = | write file failed         |
| 248 | = | open file in write failed |

| Watch           |       |       |          | ₽× |
|-----------------|-------|-------|----------|----|
| 😭 崎 🕨 📓 📾       | 8     |       |          |    |
| Symbol          | Value | Туре  | Location |    |
| - SYSUSBCOMMAND | 0     | UDINT | global   |    |
| - SYSUSBSTATUS  | 1     | UDINT | global   |    |
|                 |       |       |          |    |

The file produced (if the LONWORKs application is running into the Controller) will be saved as LON.XIF. This file can also be saved in the NOR volume.

### CHAPTER 3 LON\_IEC Library

### List of target blocks library functions

This list includes function block utilities related to LON management

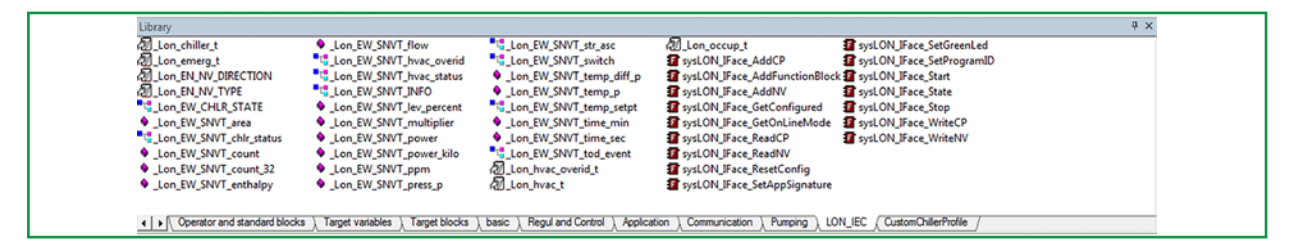

### **Control Group**

sysLON\_IFace\_GetConfigured

Type: Function Return value: BOOL Language type: Description: configured state of return node. The function returnss a BOOL: FALSE = Unconfigured. TRUE = Configured.

### Input:

| Name  | Туре | Description |
|-------|------|-------------|
| dummy | BOOL | fix at TRUE |

Name: sysLON\_IFace\_GetOnLineMode

Type: Function Return value: BOOL Language type: Description: OnLine mode of return node. The function returns a BOOL: FALSE = Offline. TRUE = Online.

### Input:

| Name  | Туре | Description |
|-------|------|-------------|
| dummy | BOOL | fix at TRUE |
|       |      |             |

sysLON\_IFace\_SetGreenLed

#### Type: Function Return value: BOOL Language type: Description: Set green led state. The function returns a BOOL: FALSE = Error, no PlugIn LON connected TRUE = Done.

### Input:

| Name  | Туре | Description        |
|-------|------|--------------------|
| state | BOOL | TRUE=On, FALSE=Off |

sysLON\_IFace\_State

Type: Function Return value: SINT Language type: Description: Returns link state to the neuron chip. The function returns a SINT:

| 0 | = STOP    |
|---|-----------|
| 1 | = RUN     |
| 2 | = LINKING |

- 3 = ERROR
- -1 = UNDEFINED

| Name  | Туре | Description |
|-------|------|-------------|
| dummy | BOOL | fix at TRUE |

### **Init Group**

sysLON\_IFace\_AddCP

Type: Function Return value: BOOL Language type: Description: add a new CP to the current LON profile. The function returns a BOOL: FALSE = session is not active. TRUE = otherwise.

Input:

| Name     | Туре               | Description   |
|----------|--------------------|---------------|
| pnv_info | @_Lon_EW_SNVT_INFO | NV descriptor |

sysLON\_IFace\_AddFunctionBlock

Type: Function Return value: BOOL Language type: Description: add a new function block to the node configuration. The function returns a BOOL: FALSE = session is not active. TRUE = otherwise.

#### Input:

| Name | Туре   | Description                                    |
|------|--------|------------------------------------------------|
| type | @USINT | function block type, string pointer: i.e. 8030 |
| name | @USINT | function block name, string pointer: i.e. RTU  |

sysLON\_IFace\_AddNV

Type: Function Return value: BOOL Language type: Description: add a new NV to the current LON profile The function returns a BOOL: FALSE = session is not active. TRUE = otherwise.

| Name     | Туре               | Description   |
|----------|--------------------|---------------|
| pnv_info | @_Lon_EW_SNVT_INFO | NV descriptor |

#### sysLON\_IFace\_ResetConfig

Type: Function Return value: BOOL Language type: Description: reset LON profile NV list The function returns a BOOL: FALSE = session is active and running. TRUE = otherwise.

#### Input:

| Name  | Туре | Description |
|-------|------|-------------|
| dummy | BOOL | fix at TRUE |

#### sysLON\_IFace\_SetAppSignature

Type: Function Return value: BOOL Language type: Description: new application/node signature. The function returns a BOOL: FALSE = session is not active. TRUE = otherwise.

#### Input:

| Name          | Туре | Description           |
|---------------|------|-----------------------|
| app_signature | UINT | application signature |

#### sysLON IFace SetProgramID

Type: Function Return value: BOOL Language type: Description: pointer to a byte stream defining program\_id. The function returns a BOOL: FALSE = session is not active. TRUE = otherwise.

| Name       | Туре  | Description                                          |
|------------|-------|------------------------------------------------------|
| program_id | @BYTE | pointer to a byte stream defining program_id: 8 BYTE |

#### sysLON\_IFace\_Start

Type: Function Return value: BOOL Language type: Description: Start communications to/from neuron chip. The function returns a BOOL: FALSE = if session was not started. TRUE = otherwise.

Input:

| Name  | Туре | Description |
|-------|------|-------------|
| dummy | BOOL | fix at TRUE |

sysLON\_IFace\_Stop

Type: Function Return value: BOOL Language type: Description: stop communications to/from neuron chip. The function returns a BOOL always TRUE

| Name  | Туре | Description |
|-------|------|-------------|
| dummy | BOOL | fix at TRUE |

### **Update Group**

sysLON\_IFace\_ReadCP

Type: Function Return value: USINT Language type: Description: returns actual value of indicated CP. The function returns a USINT: 0 = ERROR 1 = NOT CHANGED 2 = CHANGED 3 = TIMEOUT

#### Input:

| Name     | Туре  | Description                         |
|----------|-------|-------------------------------------|
| nv_index | UDINT | index of the desired NV [0253]      |
| snvt     | UDINT | address of specific snvt descriptor |

sysLON\_IFace\_ReadNV

Type: Function Return value: USINT Language type: Description: returns actual value of indicated NV. The function returns a USINT: 0 = ERROR

- 1 = NOT CHANGED
- 2 = CHANGED
- 3 = TIMEOUT

| Name     | Туре  | Description                         |
|----------|-------|-------------------------------------|
| nv_index | UDINT | index of the desired NV [0253]      |
| snvt     | UDINT | address of specific snvt descriptor |

#### sysLON\_IFace\_WriteCP

Type: Function Return value: USINT Language type: Description: update actual value of indicated CP. The function returns a USINT: 0 = ERROR 1 = NOT WRITTEN 2 = WRITTEN

#### Input:

| Name     | Туре  | Description                         |
|----------|-------|-------------------------------------|
| nv_index | UDINT | index of the desired NV [0253]      |
| snvt     | UDINT | address of specific snvt descriptor |

#### sysLON\_IFace\_WriteNV

Type: Function Return value: USINT Language type: Description: update actual value of indicated NV. The function returns a USINT:

- 0 = ERROR
- 1 = NOT WRITTEN
- 2 = WRITTEN

| Name     | Туре  | Description                         |
|----------|-------|-------------------------------------|
| nv_index | UDINT | index of the desired NV [0253]      |
| snvt     | UDINT | address of specific snvt descriptor |

### List of USB target variables

This list includes USB target variables related to LON management

| Library                 |              |               |            |                 | 4 x                                  |
|-------------------------|--------------|---------------|------------|-----------------|--------------------------------------|
| Name                    | Туре         | Address       | Size       | Group           | Description                          |
| ↓ f sysMbMTcpNodeDisabl | BOOL         | %MX2009.0     | 16         | Modbus Master   | System Modbus Master TCP Disa        |
| Vf sysMbMTcpNodePrese   | BOOL         | %MX2004.0     | 16         | Modbus Master   | System Modbus Master TCP node        |
| SysMbMTcpNodeStatus     | MBMNOD       | %MB2002.0     | 16         | Modbus Master   | System Modbus Master TCP com         |
| ui sysMSK               | UINT         | %MW32.0       | 1          | System BIOS v   | Mask number                          |
| w sysParameter          | WORD         | %MW100.0      | 245        | System Param    | System Parameter (read)              |
| Vf sysPeripheralStatus  | BOOL         | %MX7.0        | 130        | Peripheral      | Peripheral status. It is an array of |
| ud sysTimer             | UDINT        | %MD0.0        | 1          | System Timers   | System timer [ms]                    |
| ud sysTskBckExeTime     | UDINT        | %MD3.0        | 1          | System Tasks E  | System Background's Task Execut      |
| ud sysTskTmdExeTime     | UDINT        | %MD4.0        | 1          | System Tasks E  | System Timed's Task Execution Ti     |
| ui sysTskTmdScanTime    | UINT         | %MW3002.0     | 1          | System Tasks E  | System Timed's Task Scan Time (      |
| ud sysUsbCommand        | UDINT        | %MD30.0       |            | USB-Host han    | System command to upload/dow         |
| st sysUsbFileName       | STRING       | %MB29.0       | 13         | USB-Host han    | File managed by sysUsbComman         |
| ui sysUsbParamDatMaxAd  | UINT         | %MW35.0       | 1          | USB-Host han    | Maximum modbus address into P        |
| ui sysUsbParamDatMinAd  | UINT         | %MW34.0       | 1          | USB-Host han    | Minimum modbus address into P        |
| ud sysUsbStatus         | UDINT        | %MD31.0       | 1          | USB-Host han    | System status of operation on US     |
| ui sysVER               | UINT         | %MW33.0       | 1          | System BIOS v   | Version number                       |
| ui Temp_UM              | UINT         | %MW100.1      | 1          | System Param    | Unit of temperature measurement      |
| Operator and standard b | locks Target | variables Tar | get blocks | basic ) LON_IEC | LON_RTU8030 LON_RTU8030 vars /       |

Name: sysUsbCommand

Type: UDINT

Address: %MD30.0

Description: System command to upload/download to/from USB-Host:

| 7  | = | load PARAM.BIN from USBH                                                  |
|----|---|---------------------------------------------------------------------------|
| 8  | = | load PLCIEC.COD from USBH                                                 |
| 9  | = | load HMIIEC.COD from USBH                                                 |
| 10 | = | load PARAM.DAT from USBH                                                  |
| 11 | = | save PARAM.DAT to USBH                                                    |
| 12 | = | load CONNEC.PAR from USBH                                                 |
| 13 | = | load HMIREM.KBD from USBH                                                 |
| 14 | = | save sysUsbFileName file to USBH, file name can be name.ext or *.ext      |
| 15 | = | load sysUsbFileName file from USBH, file name can be name.ext or *.ext    |
| 16 | = | load file sysUsbFileName from filesystem, file must have PARAM.DAT format |
|    |   | and filename name.DAT or name.RAW                                         |
| 18 | = | load BACNET.DAT from USBH                                                 |
| 20 | = | save LON.XIF to filesystem                                                |
| 21 | = | save LON.XIF to USBH                                                      |

Name: sysUsbStatus

Type: UDINT Address: %MD31.0

Description: System status of operation on USB-Host

- 0 = command completed
- 1 = command processing
- 255 = command failed
- 254 = file not present
- 253 = file too long
- 252 = USBH not connected
- 251 = file not compatible
- 250 = some parameters failed
- 249 = write file failed
- 248 = open file in write failed

### **CHAPTER 4**

### **Appendix - Testing**

This chapter describes how to test the LON Communication Module with NodeUtil, where to find information on the Web regarding the LON protocol, LON profiles, links for downloading and tips.

### 4.1. Website

This document and other Application Notes are available on the Eliwell site.

### 4.1.1. LON Profiles and Standard Program Identifier (SPID) Master List

The LON Profile and Standard Program Identifier (SPID) Master List are available at: <u>http://www.lonmark.org/technical\_resources/resource\_files/spid\_master\_list#DeviceClasses</u>

| Profile name             | Profile # |
|--------------------------|-----------|
| Roof top unit            | 8030      |
| Chiller                  | 8040      |
| Heat Pump                | 8051      |
| Discharge Air Controller | 8610      |

http://www.lonmark.org/technical\_resources/guidelines/docs/profiles/8030\_11.pdf http://www.lonmark.org/technical\_resources/guidelines/docs/profiles/8040\_10.pdf http://www.lonmark.org/technical\_resources/guidelines/docs/profiles/8051\_10.pdf http://www.lonmark.org/technical\_resources/guidelines/docs/profiles/8610\_10.pdf http://www.lonmark.org/technical\_resources/guidelines/docs/profiles/8500\_20.pdf

### 4.1.2. NodeUtil

Installing the driver of the test tool TP/FT-10

1. Use the SB - LON network converter provided by Echelon Corporation:

p/n: U10/U20 USB Network Interface

Install LON driver from CD or from the Echelon website: <u>www.echelon.</u>com/<u>downloads</u> This link redirects to:

http://www.echelon.com/resource-library-results?filters=software\_downloads

2. OpenLDV 5 Network Driver for Windows:

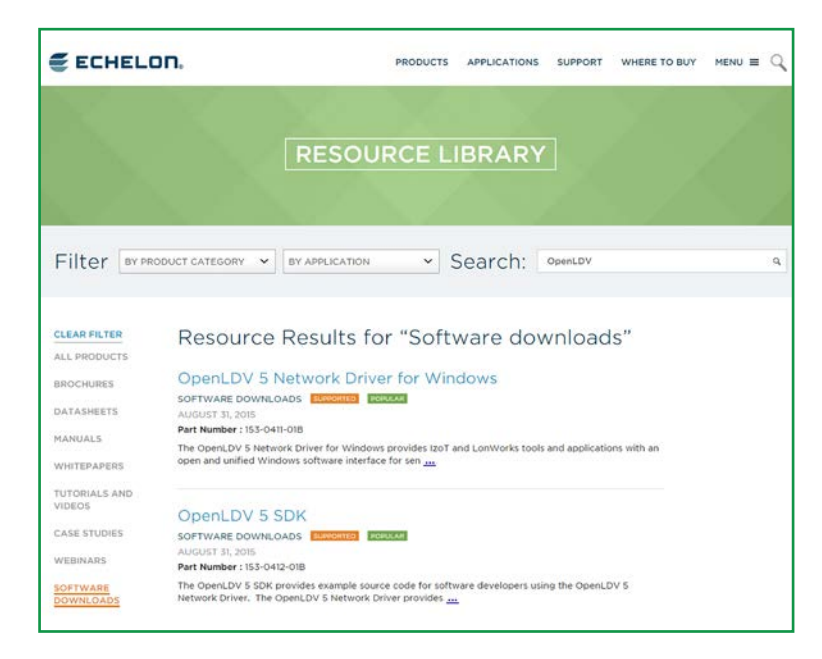

NOTE: Do NOT open the OpenLDV 5 SDK page, instead use the link as listed above.

If installation is successfully completed, LonWorks Interfaces will be available in the Control Pane section:

| Pannello di controllo + 1              | Tutti gli elementi del Pannello di controllo 🔸 | • •                               | Cerca nel Pannello di controllo |
|----------------------------------------|------------------------------------------------|-----------------------------------|---------------------------------|
| Modifica le impostazioni del com       | puter                                          |                                   | Visualizza per: Icone piccole 🝷 |
| & Account utente                       | 👌 Attività iniziali                            | 🖌 Audio                           | AutoPlay                        |
| 🚱 Backup e ripristino                  | L Barra delle applicazioni e menu Start        | 🔍 Caratteri                       | Centro accessibilità            |
| Centro connessioni di rete e condivis  | Tentro operativo                               | Centro PC portable Windows        | Centro sincronizzazione         |
| Configuration Manager                  | Configuration Manager (32 bit)                 | Connessione RemoteApp e desktop   | Re Crittografia unità BitLocker |
| 🕾 Data e ora                           | Dispositivi e stampanti                        | Flash Player (32 bit)             | 😭 Gadget per il desktop         |
| 💶 Gestione colori                      | Gestione credenziali                           | 🚔 Gestione dispositivi            | Grafica e multimedia Intel(R)   |
| 🔧 Gruppo Home                          | HP 3D DriveGuard                               | 🔜 Icone area di notifica          | 🚮 Java                          |
| W LonWorks Interfaces (32 bit)         | 3 Mouse                                        | P Opzioni cartella                | A Opzioni di indicizzazione     |
| 🖓 Opzioni Internet                     | 😵 Opzioni risparmio energia                    | 🔗 Paese e língua                  | Personalizzazione               |
| Posta elettronica (32 bit)             | Prestazioni del sistema                        | Program Download Monitor (32 bit) | Programmi e funzionalità        |
| 🔗 Programmi predefiniti                | Q QuickTime (32 bit)                           | Remote Control (32 bit)           | Riconoscimento vocale           |
| P Ripristino                           | Risoluzione dei problemi                       | Run Advertised Programs (32 bit)  | Schermo                         |
| 🕅 Sensore di posizione e altri sensori | 🛒 Sistema                                      | SRS Premium Sound PRO             | 💮 Strumenti di amministrazione  |
| Tastiera                               | Telefono e modem                               | 📑 Windows CardSpace               | Mil Windows Defender            |
| Windows Firewall                       | Windows Update                                 |                                   |                                 |

LonWorks Interfaces Interface View Diagnostics Settings Help Reference Comm Service Reset V Test Wink -SI LON1 Properties Name LON1 USB Network Interface added Tue Jun 09 14:41:43 2015 Description Device Properties 46BED602 Serial Number FT-10 Transceiver Buffer Configuration Application Input Buffers Count: 3, Size: 66 Application Output Buffers Non-priority Count: 3, Priority Count: 1, Size: 66 Network Input Buffers Count: 2, Size: 66 Network Output Buffers Non-priority Count: 1, Priority Count: 1, Size: 255 Buffer Memory Required Memory 1122 1104 Name The name of this USB network interface. < III Ready Version 4.00.102

Launch LonWorks Interfaces and check the LON name:

It will be used to reference the LON device. It is the logic name assigned to the device interface.

#### NOTE:

- Logic name is fixed. Remember this for projects developed with Nodeutil.
- If you connect a second network interface, another name will be assigned (for example LON2).
- The association name/network interface is permanent.
- Each interface (and its logic name) has its own MACADDRESS.

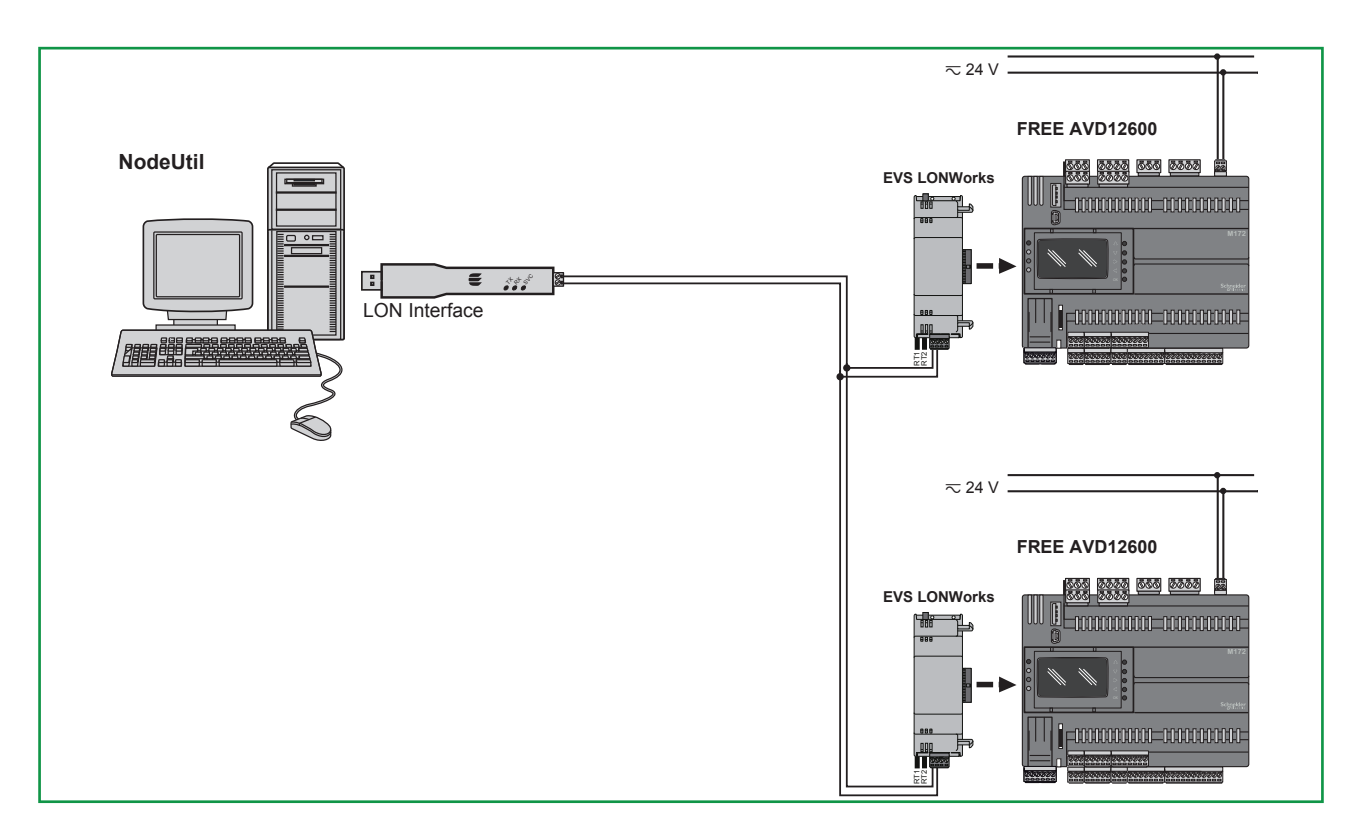

### 4.2. LonWorks® Interface and Communication Module

**NOTE**: The LonWorks communication module supports up to 63 nodes. Exceeding this specification may result in an electrical overload condition in the EVS LON Communication Module and consequently in the controller.

### A WARNING

### UNINTENDED EQUIPMENT OPERATION

Do not exceed the maximum of 63 nodes on the EVS LON Communication Module. Failure to follow these instructions can result in death, serious injury, or equipment damage.

For more information on the LonWorks network, visit www.echelon.com/technology/lonwork/

**NOTE**. Wiring polarity is not mandatory.

NOTE. Service PIN: to be used with NodeUtil or other configuration tools. It will identify the node in the network.

### 4.3. Testing the Lon Communication Module with NodeUtil

|                                       |                                                | 1                                 |                                      |
|---------------------------------------|------------------------------------------------|-----------------------------------|--------------------------------------|
| Pannello di controllo +               | lutti gli elementi del Pannello di controllo 🔸 | *                                 | +    Cerca nel Pannello di controllo |
| Modifica le impostazioni del com      | puter                                          |                                   | Visualizza per licone piccole •      |
| & Account utente                      | 🔒 Attività iniziali                            | 4 Audio                           | a AutoPlay                           |
| 😵 Backup e ripristino                 | 1 Barra delle applicazioni e menu Start        | 🔒 Caratteri                       | Centro accessibilità                 |
| Centro connessioni di rete e condivis | Y Centro operativo                             | Centro PC portable Windows        | ( Centro sincronizzazione            |
| Configuration Manager                 | Configuration Manager (32 bit)                 | Connessione RemoteApp e desktop   | Re Crittografia unità BitLocker      |
| 🔗 Data e ora                          | 🛱 Dispositivi e stampanti                      | Flash Player (32 bit)             | 😭 Gadget per il desktop              |
| Gestione colori                       | Gestione credenziali                           | a Gestione dispositivi            | 😰 Grafica e multimedia Intel(R)      |
| 🖏 Gruppo Home                         | HP 3D DriveGuard                               | 🔙 Icone area di notifica          | Java 🚮                               |
| 👹 LonWorks Interfaces (32 bit)        | @ Mouse                                        | P Opzioni cartella                | 🔒 Opzioni di indicizzazione          |
| 🔁 Opzioni Internet                    | 🍃 Opzioni risparmio energia                    | A Paese e língua                  | Personalizzazione                    |
| Posta elettronica (32 bit)            | Prestazioni del sistema                        | Program Download Monitor (32 bit) | 🚰 Programmi e funzionalità           |
| Programmi predefiniti                 | Q QuickTime (32 bit)                           | 1 Remote Control (32 bit)         | 8 Riconoscimento vocale              |
| Pipristino                            | Risoluzione dei problemi                       | Run Advertised Programs (32 bit)  | Schermo                              |
| Sensore di posizione e altri sensori  | 🚰 Sistema                                      | SRS Premium Sound PRO             | Strumenti di amministrazione         |
| Tastiera                              | Telefono e modem                               | 🗒 Windows CardSpace               | III Windows Defender                 |
| P Windows Firewall                    | Twindows Update                                |                                   |                                      |

The NodeUtil Node Utility is a testing and diagnostic tool for use with Echelon interfaces. NodeUtil is NOT a network management tool: use it to configure a single AVD/AVC - EVD/EVC equipment unit, but not to manage the network configuration.

**NOTE**: Configure the network with LonMaker®; refer to the related Echelon document describing the LNS® based network tools available.

**NOTE**: Using NodeUtil, it is possible to make a device inoperable so that it no longer communicates with other devices in its network. Certain operations, such as modifying communications parameters to incorrect values, can cause an unrecoverable device failure.

**NOTE**: The NodeUtil node utility is provided as an UNSUPPORTED software tool. Refer to the related Echelon document describing the NodeUtil node utility, including how to install and run it.

### 4.3.1. NodeUtil commands

#### NOTE: Logic name is fixed. Remember this for projects developed with Nodeutil.

Run the Windows command shell and execut the NodeUtil application with the parameter **-DLONX** where **X** = number of the network interface

1<sup>st</sup> Level: to select one from among n devices. 2<sup>nd</sup> Level: to select single device Select Interface to use. For example DLON1:

Press the service button to send a program ID:

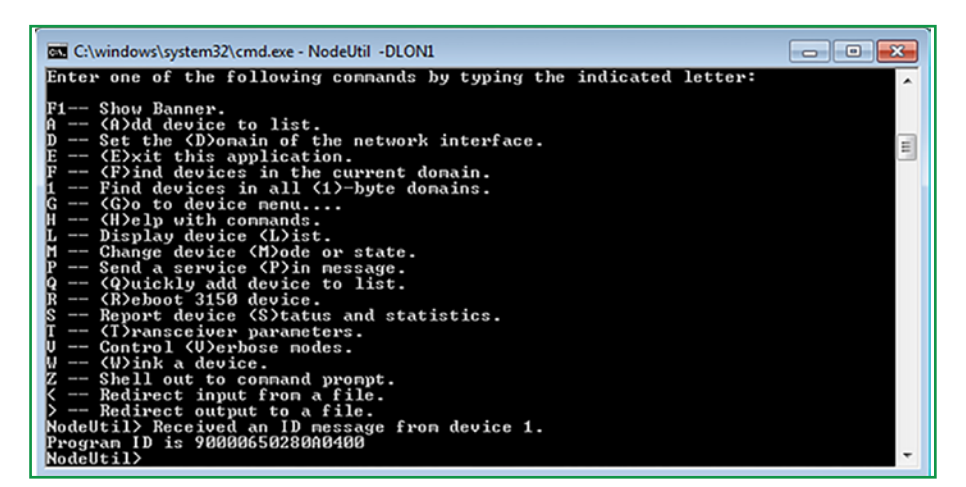

Use only G, L commands (at this level).

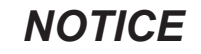

#### UNINTENDED EQUIPMENT OPERATION

- Use only G, L command at this menu level
- Other commands may damage the equipment.

Failure to follow these instructions can result in equipment damage.

#### NOTE:

The Profile does not change. The Signature is not constant. The Profile is defined by LONMARKS.

Adding variables outside the profile cannot be read.

For example: optional variables identify the current set.

L command. Displays the device list:

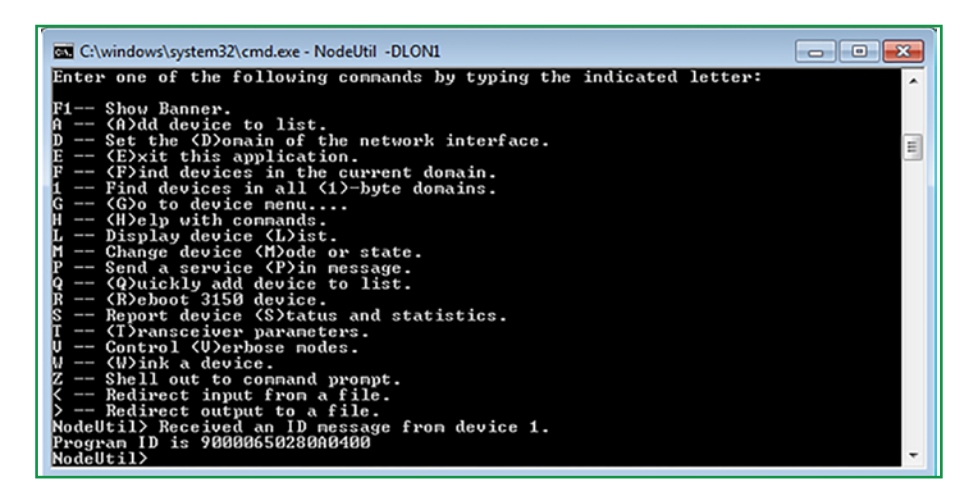

G command. Device menu selection. A new menu level appears:

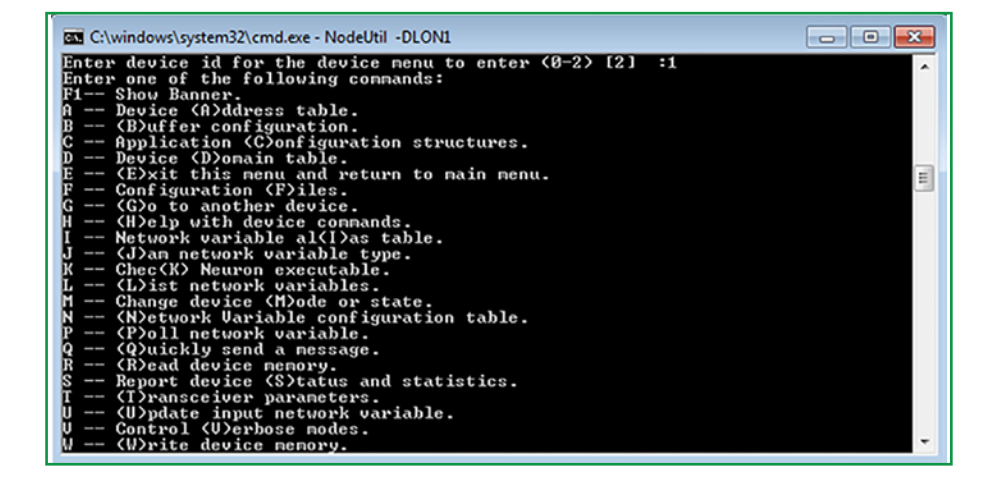

### **Useful NodeUtil commands**

L command: To check the number of variables available in the profile (displays network variables list). Enter variable name to export it to a file.

**X** command. Generate XIF file. Specify the XIF file name. Saving on file... Set\_std\_Prog\_id is a constant related to the current profile 8040 CHLRFP Chiller is the profile name:

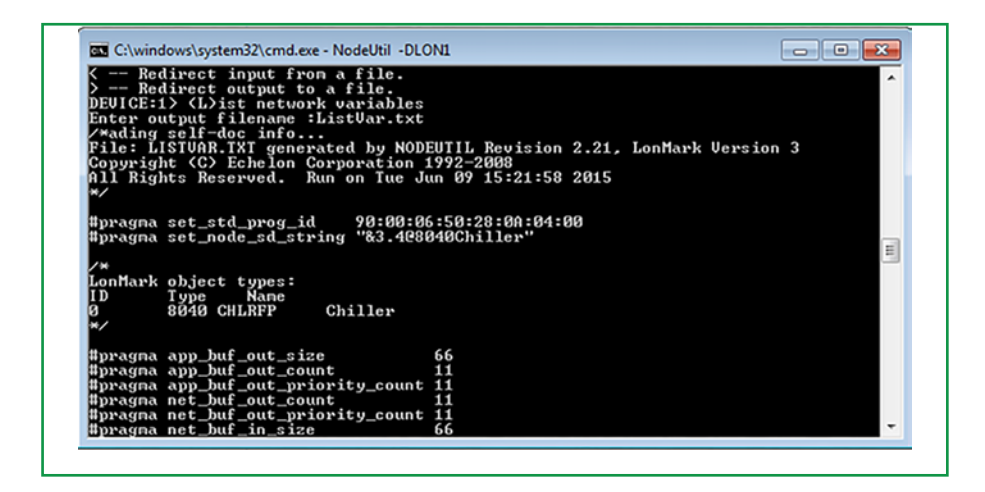

The output is the NodeUtil.exe folder

| network output sd_string("CO!13")<br>// STANDARD NV, ID in object: 13,                       | SNUT_temp_p nvoEntCndWTemp; // NU index<br>applying to object ID: Ø Chiller | 23 |
|----------------------------------------------------------------------------------------------|-----------------------------------------------------------------------------|----|
| network output sd_string("@0!14")<br>// STANDARD NV, ID in object: 14,                       | SNUT_temp_p nvoLugCndWTemp; // NU index<br>applying to object ID: Ø Chiller | 24 |
| network output sd_string("@0!15")<br>// STANDARD NV, ID in object: 15,                       | SNUT_str_asc nvoAlarmDescr; // NU index<br>applying to object ID: 0 Chiller | 25 |
| network output sd_string("00:16")<br>// STANDARD NU, ID in object: 16,<br>/*                 | SNUT_127 nuoChillerStat; // NU index 26<br>applying to object ID: 0 Chiller |    |
| Self documentation structure lengt<br>Number of declared NUs = 27, stati<br>message tags = 0 | h = 679, version number = 0<br>c NUs = 2?, dynamic NUs = 0                  |    |
| */<br>File LISTUAR.TXT created successfu                                                     | 11y                                                                         |    |
|                                                                                              |                                                                             |    |
|                                                                                              |                                                                             |    |

**S** command. Display Device status. Only LON side: Check the variables to get an application overview

| C:\windows\system32\cmd.exe - NodeU                                                                                                    | il -DLON1                 |   |
|----------------------------------------------------------------------------------------------------|---------------------------|---|
| <ul> <li> Signal strength.</li> <li> Refresh memory.</li> <li> Redirect input from a fii</li> <li> Redirect output to a fild</li> <li>DEUICE:1&gt; Report device (\$)tat</li> </ul> | le.<br>:us and statistics | ^ |
| Deujce status:                                                                                                    |                           |   |
| Packet ennous detected                                                                                                    | = 0                       |   |
| Transaction timeouts                                                                                                    | = 0                       |   |
| Receive trans full errors                                                                                                    | = 0                       |   |
| Lost mage (no ann buff)                                                                                                    | = ŭ                       |   |
| Missed mags (no net buff)                                                                                                    | = 0                       |   |
| Packets received by device                                                                                                    | = 129                     |   |
| Packets addressed to device                                                                                                    | = 128                     |   |
| Messages sent to MAC laver                                                                                                    | = 128                     |   |
| Retries                                                                                                    | = 0                       |   |
| Backlog overflows                                                                                                    | = 0                       |   |
| Late acks or responses                                                                                                    | = 0                       |   |
| Collisions detected                                                                                                    | = 0                       |   |
| EEPROM lock                                                                                                    | = Clear                   |   |
| Last reset cause                                                                                                    | = Software                |   |
| Device state                                                                                                    | = Configured, On-line     |   |
| Firnware version number                                                                                                    | = 19                      |   |
| Build number                                                                                                    | = 0                       |   |
| Neuron model                                                                                                    | = FT 5000                 | = |
| Last error logged                                                                                                    | = None                    |   |
| Do you want to clear node stat                                                                                                    | us? (Y/[N]):              | ÷ |

Y command. Clear node statistics.

**P** command. List of variables in binary mode. Poll all the network variables:

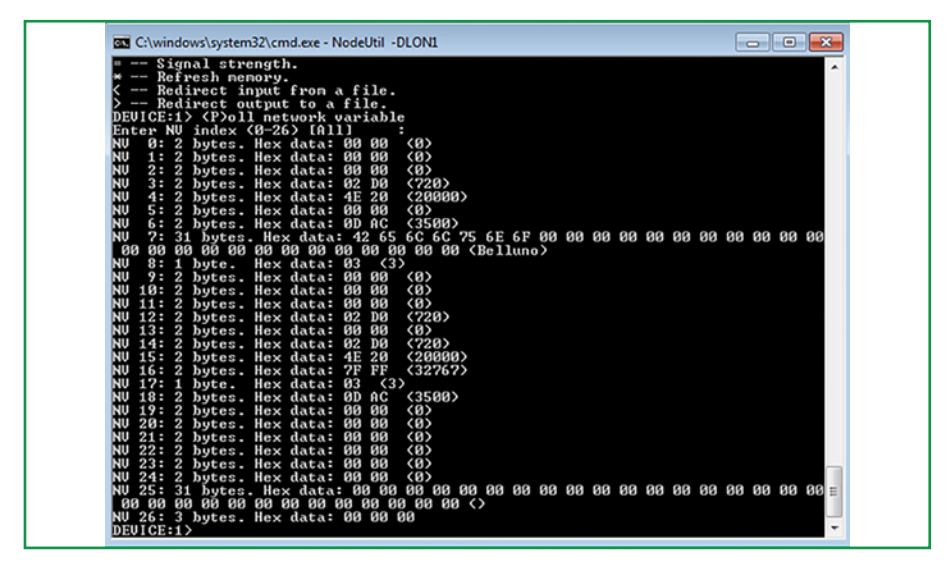

**U** command. To update an input network variable:

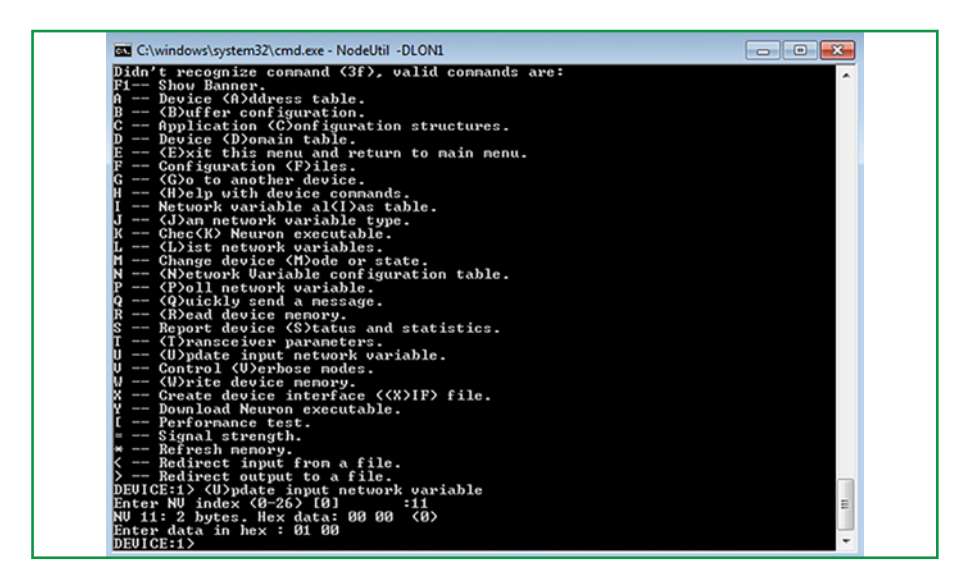

| Foter NU index (0-26) [0]             | ariable                                  | ^            |
|---------------------------------------|------------------------------------------|--------------|
| NU 11: 2 bytes. Hex data: 00 00       | (8)                                      |              |
| Enter data in hex : 01 00             |                                          |              |
| DEVICE:1> <p>oll network variable</p> |                                          |              |
| Enter NV index <0-26> [A11] :         |                                          |              |
| NU 0: 2 bytes. Hex data: 00 00        |                                          |              |
| NV 1: 2 bytes. Hex data: 00 00 $\sim$ |                                          |              |
| NI 3: 2 butes Hex data: $02$ D0       | (228)                                    |              |
| NU 4: 2 butes. Hex data: $4E 20$      | 2000                                     |              |
| NU 5: 2 bytes. Hex data: 00 00        | (0)                                      |              |
| NU 6: 2 bytes. Hex data: 0D AC        | (3500)                                   |              |
| NV 7: 31 bytes. Hex data: 42 65 6     | 5C 6C 75 6E 6F 00 00 00 00 00 00 00 00 0 | 3 88 88 88   |
| 89 89 89 89 89 89 89 89 89 89 89 89   | 00 00 (Belluno)                          |              |
| NU 8: 1 byte. Hex data: $03$ (3)      |                                          |              |
| NU 10:2 butes Hex data: 00 00         | (9)                                      |              |
| NU 11: 2 butes. Hex data: $00 00$     | (256)                                    |              |
| NU 12: 2 bytes. Hex data: 02 DØ       | (720)                                    |              |
| NU 13: 2 bytes. Hex data: 00 00       | (0)                                      |              |
| NU 14: 2 bytes. Hex data: 02 DØ       | (720)                                    |              |
| NU 15: 2 bytes. Hex data: 4E 20       | (20000)                                  |              |
| NU 15: 2 Dytes. Hex data: 7F FF       | (32767)                                  |              |
| NII 18: 2 butes Hey data: $03$ (3)    | (3500)                                   |              |
| NU 19: 2 bytes. Hex data: 00 00       |                                          |              |
| NU 20: 2 bytes. Hex data: 00 00       | (0)                                      |              |
| NU 21: 2 bytes. Hex data: 00 00       | (0)                                      |              |
| NU 22: 2 bytes. Hex data: 00 00       | (0)                                      |              |
| NU 23: 2 bytes. Hex data: 00 00       |                                          |              |
| NU 24: 2 Dytes. Hex data: 00 00 (     |                                          | a oo oo oo - |
| NV 25. 51 Dyces. Hex data: 00 00 0    |                                          | 00 00 00 00  |

**E+E** command. Type twice to exit the application.

### 4.4. Commissioning

The LonMaker® Integration Tool is a software package for designing, installing, and maintaining multi-vendor, LonWorks® control networks.

The LonMaker® is a licensed application. For more information on LonMaker® and LonWorks® visit www. echelon.com/technology/network

NOTE: you can use the Echelon LonMaker® to connect the nvo of a node with the nvi of another node.